# C3X Al-Powered Dark-fighter Camera

Security Video For Smart Life

2019.11

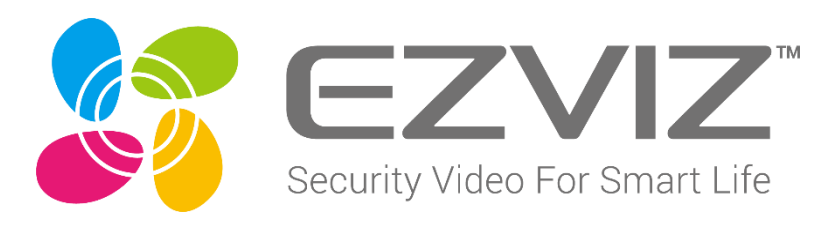

EZVIZ

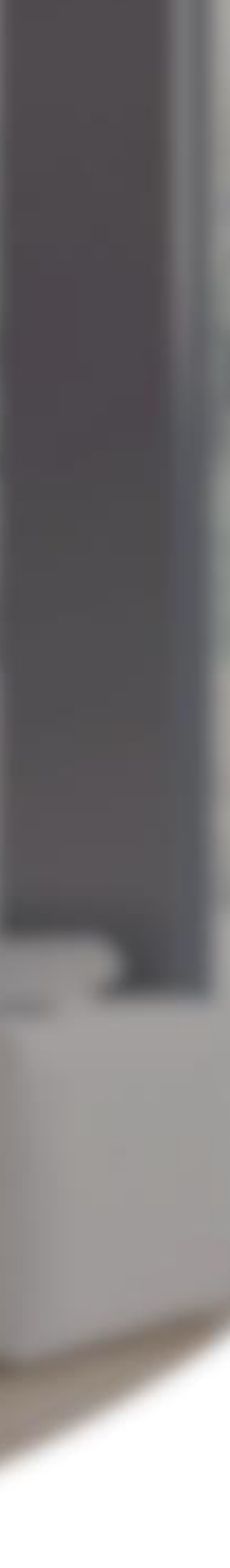

# 01 02

### Introduction Features

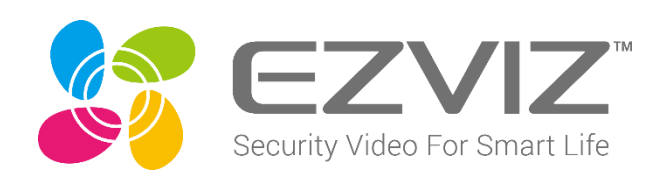

# 03 04

### Operation

SPEC

# Introduction

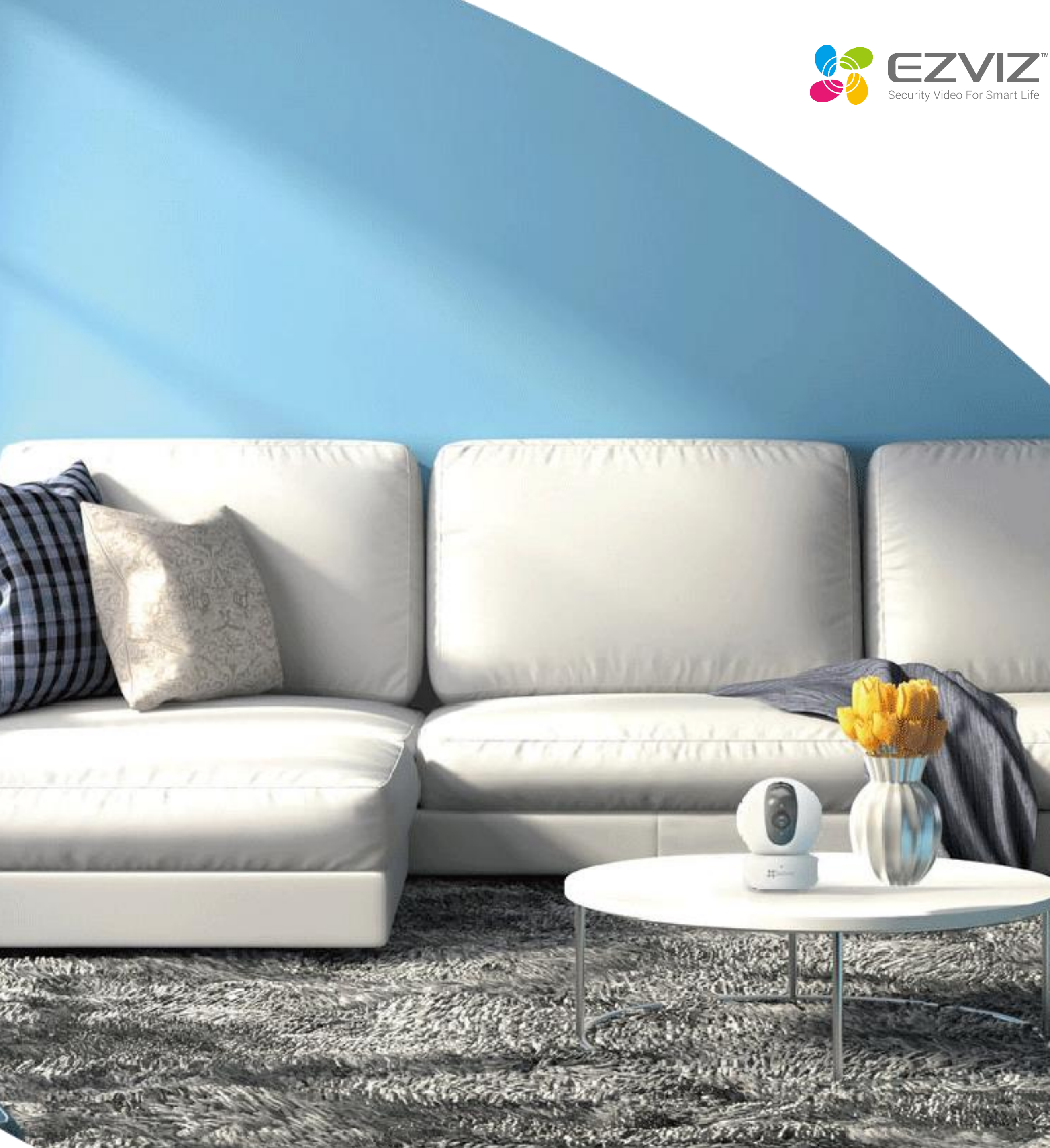

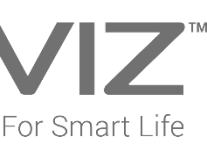

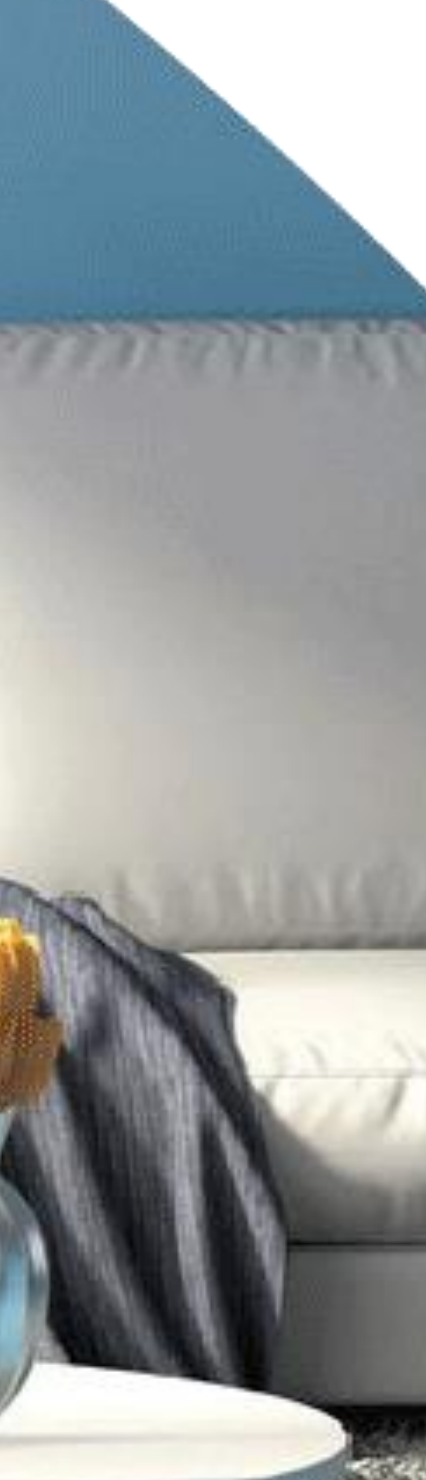

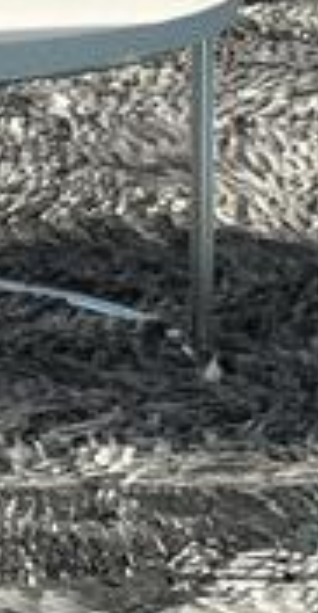

Appearance

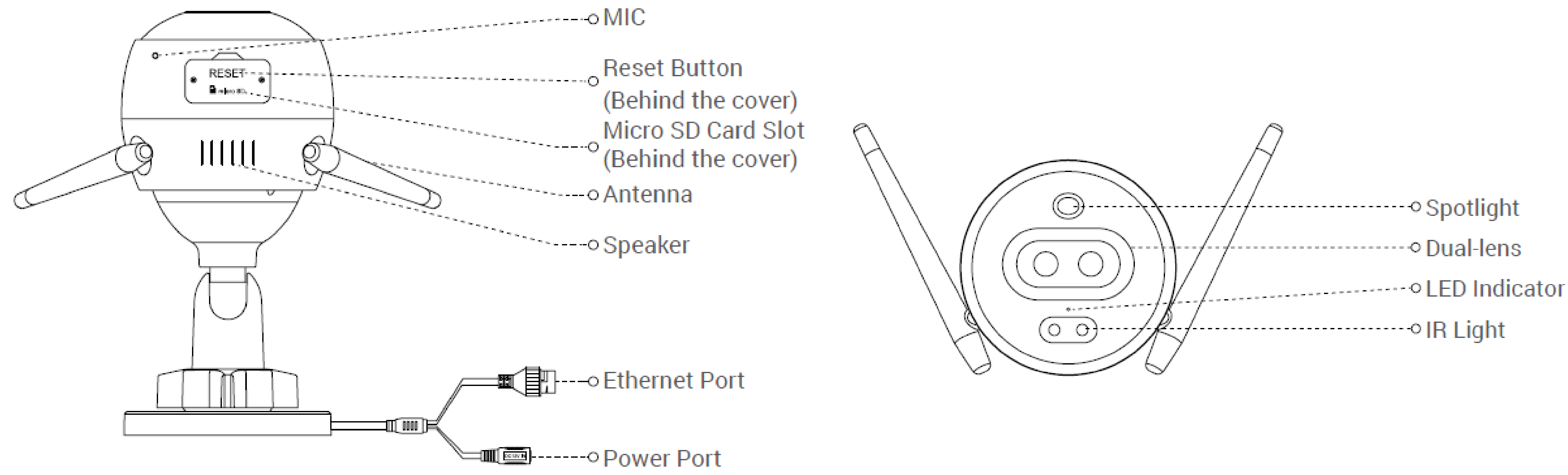

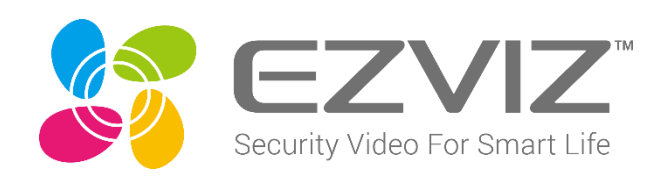

# Dimensions

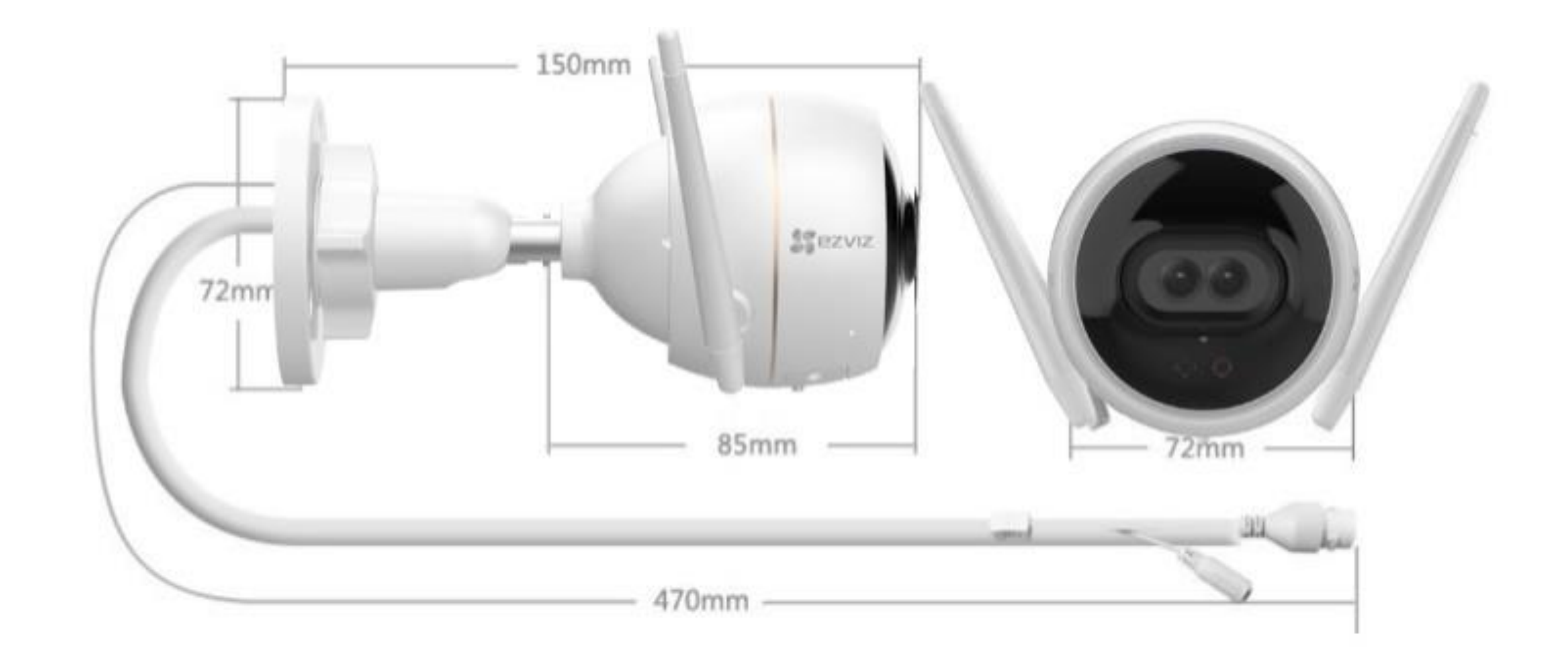

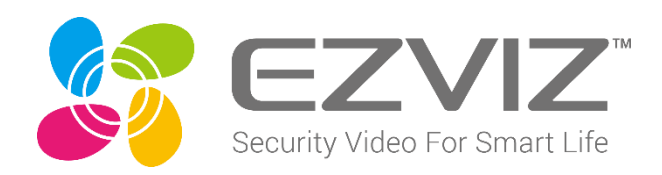

Shuttle Weight: 425g

# **Box Contents**

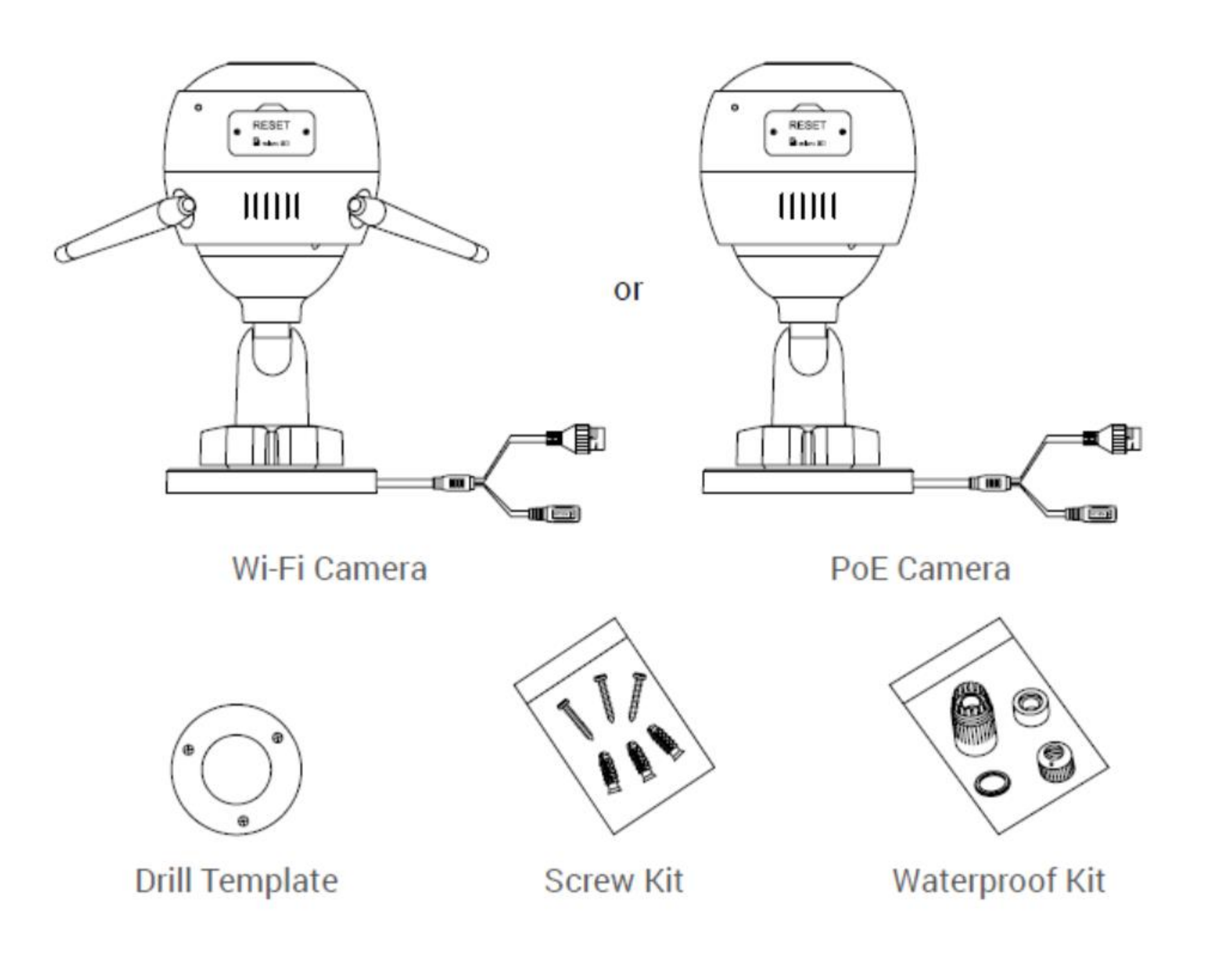

- ullet
- Power adapter is not included with the PoE camera model  $\bullet$

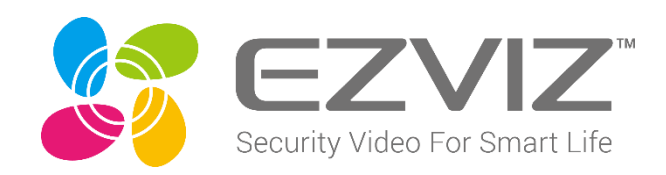

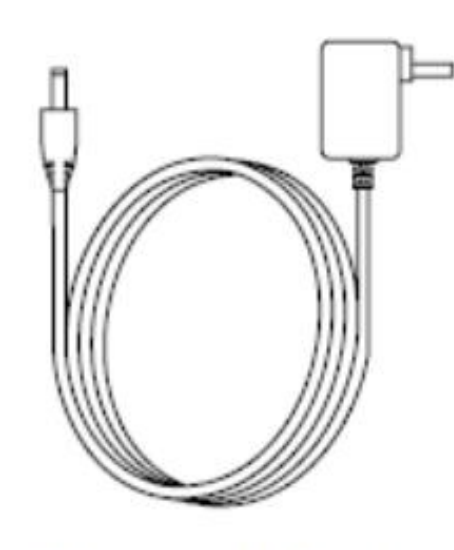

Power Adapter

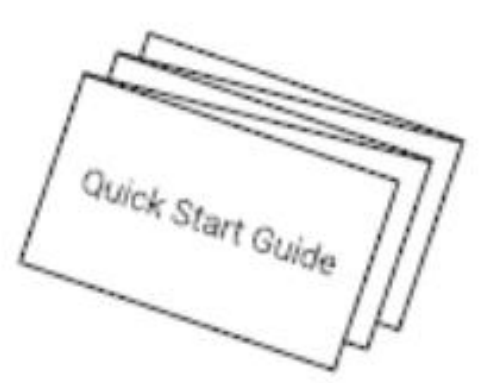

**Quick Start Guide** 

The camera appearance is subject to the actual model you have purchased

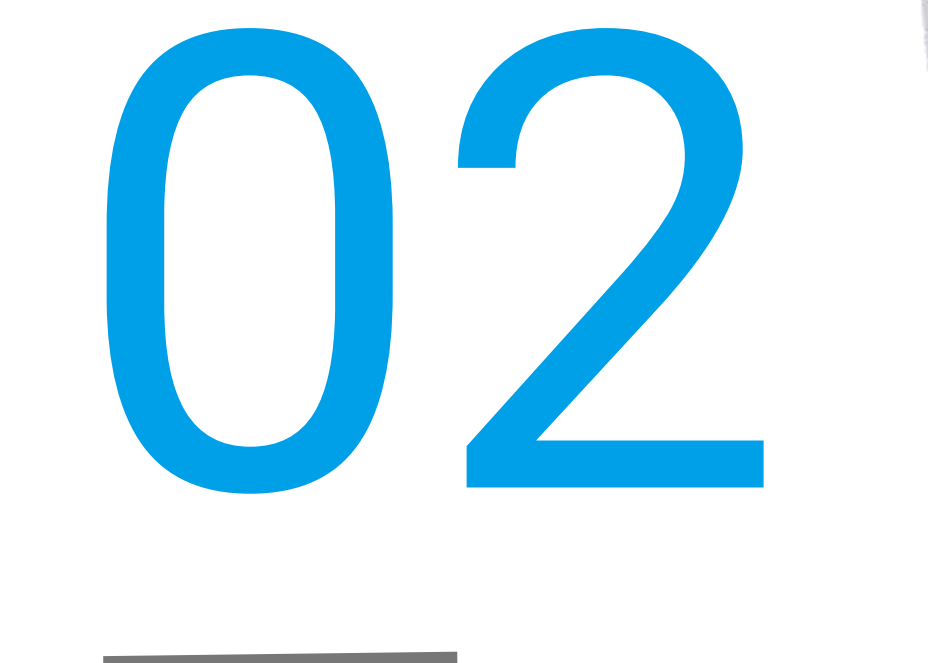

# Features

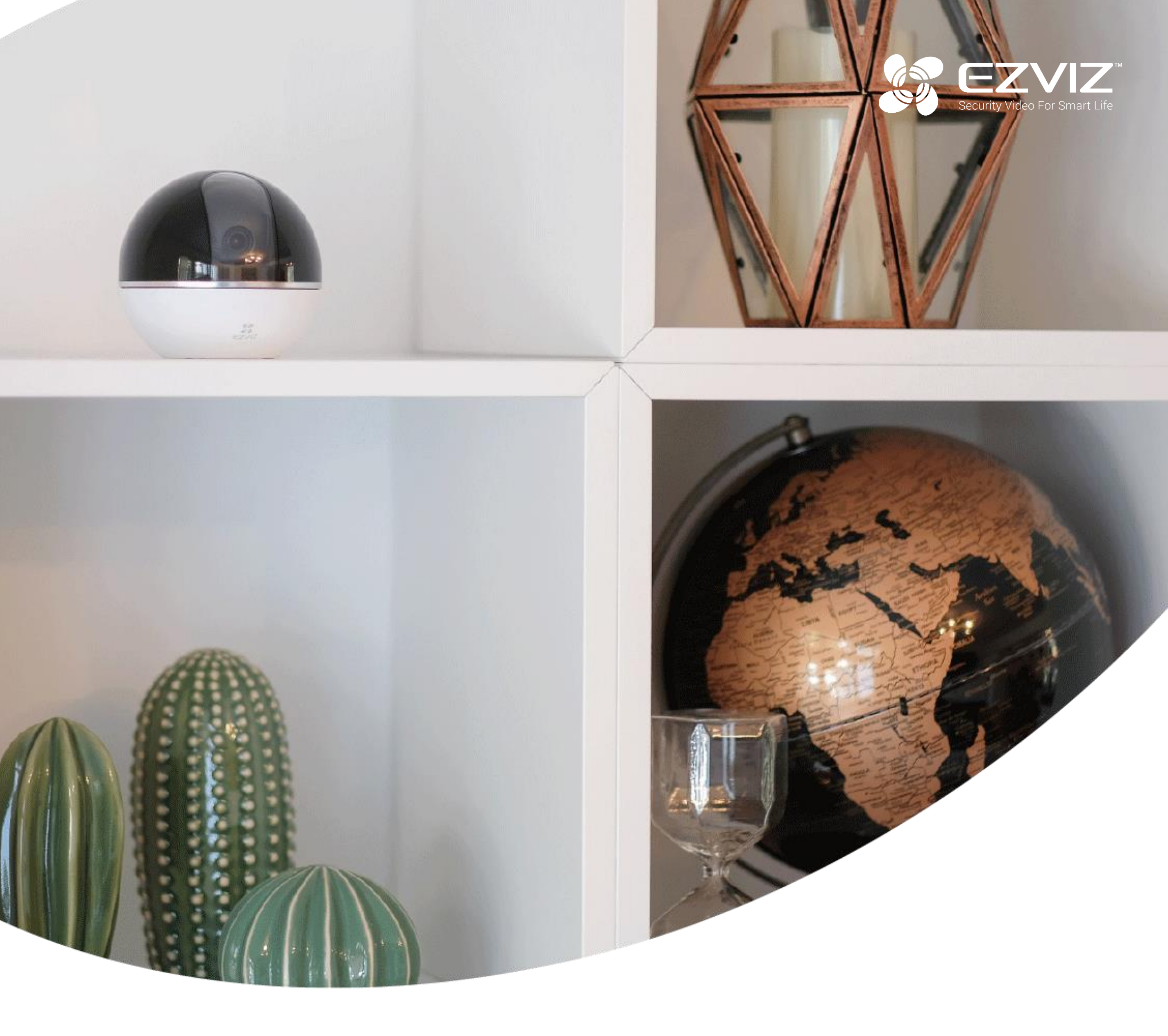

CBX

### **AI-Powered Dark-Fighter**

#### Dual-lens Wi-Fi camera with built-in Al.

Meet the world's first commercial-grade security camera with a dual-lens setup. Night time color video has become a reality, even with the absence of supplemental lights. And built-in AI algorithms just made everything easier. Now you can get accurate alerts when people and vehicles appear in your specified zones. Get protection with the C3X, in high-tech and professional fashion.

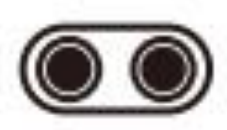

Intelligent Dual-Lens

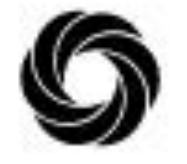

Color Night Vision

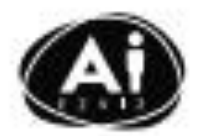

Embedded Al Deep Learning Algorithm

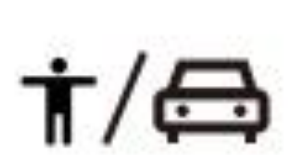

Human/Vehicle Shape Detection

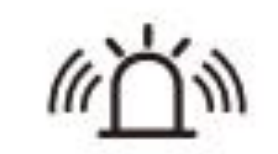

Active Defense with Siren and Strobe Light

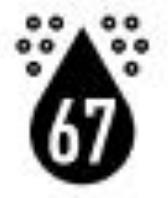

H.265

Dustproof and Waterproof IP67

H.265 Video

Compression

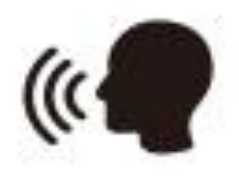

Customizable Voice Alerts

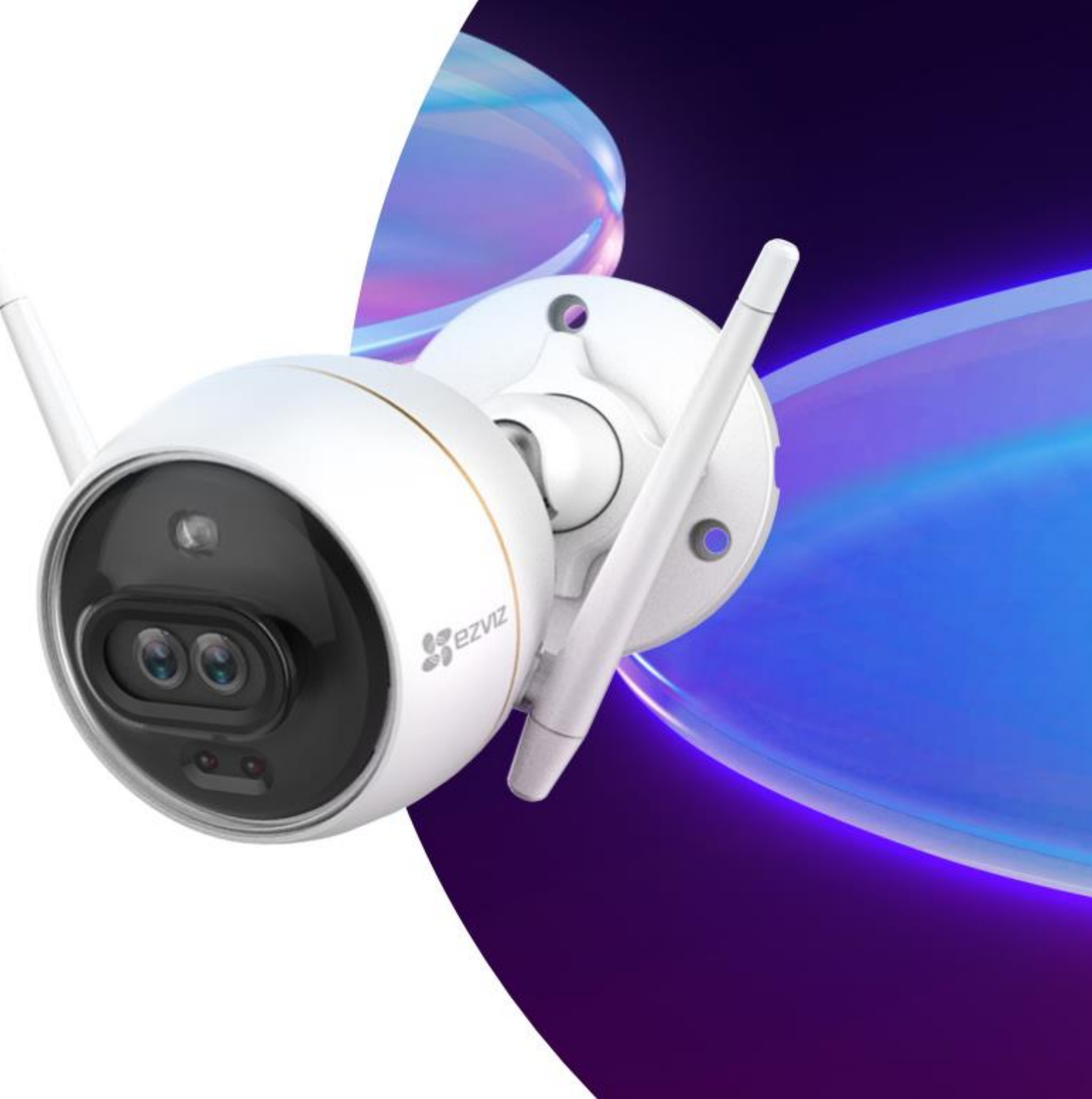

#### The first dual-lens seen on a security camera.

In the dual-2 MP camera setup, vivid color imaging is accomplished using two lenses – one lens records the ambient brightness and the other captures color information. Then the two images are merged using EZVIZ's own proprietary algorithm to create an image that is rich in details and realistic color.

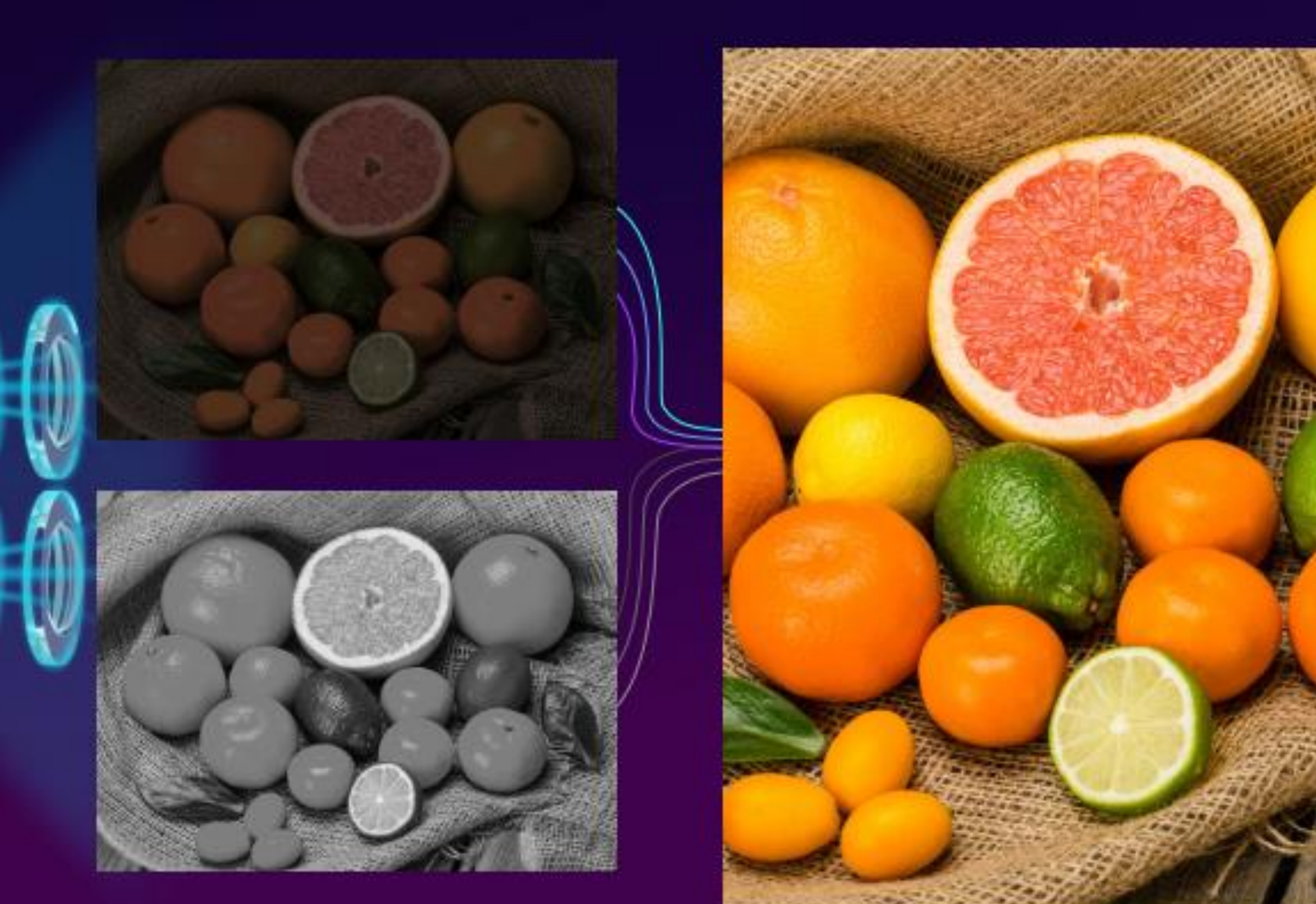

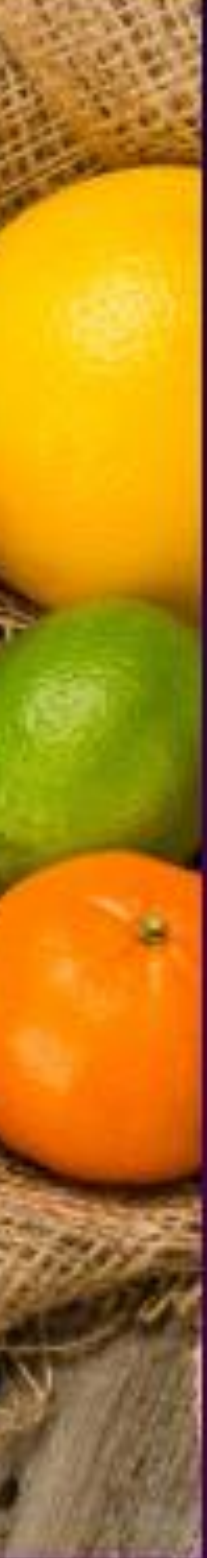

# **Revolutionary color night vision without spotlights.**

Leveraging supplemental lights to achieve color night vision was brilliant – until the introduction of the C3X. The C3X uses dual lenses and dual infrared lights to render better color images even in the lowest light conditions. There's no need for spotlights. C3X's colors are more natural, and the image is more evenly-illuminated.

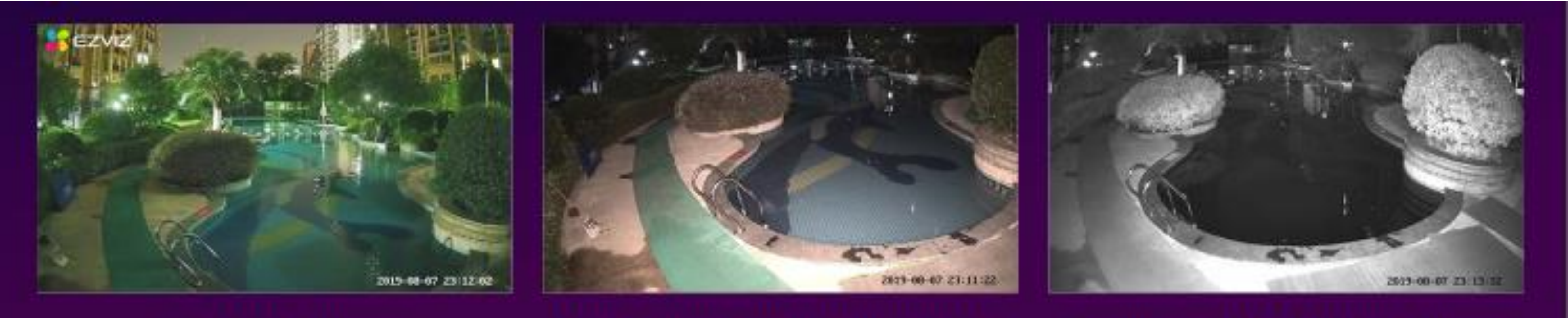

#### C3X Night Vision\*

\*In extreme environments, such as a completely enclosed warehouse or rural areas in a moonless cloudy night, the C3X will shift to black/white mode to ensure utmost image clarity.

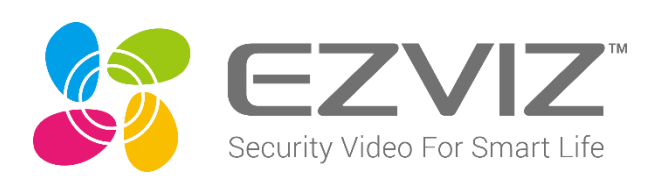

Night Vision with Built-in LEDs

#### Traditional Black/White Vision

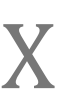

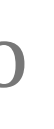

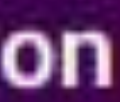

# Motion-triggered recording of people and vehicles.

for you.

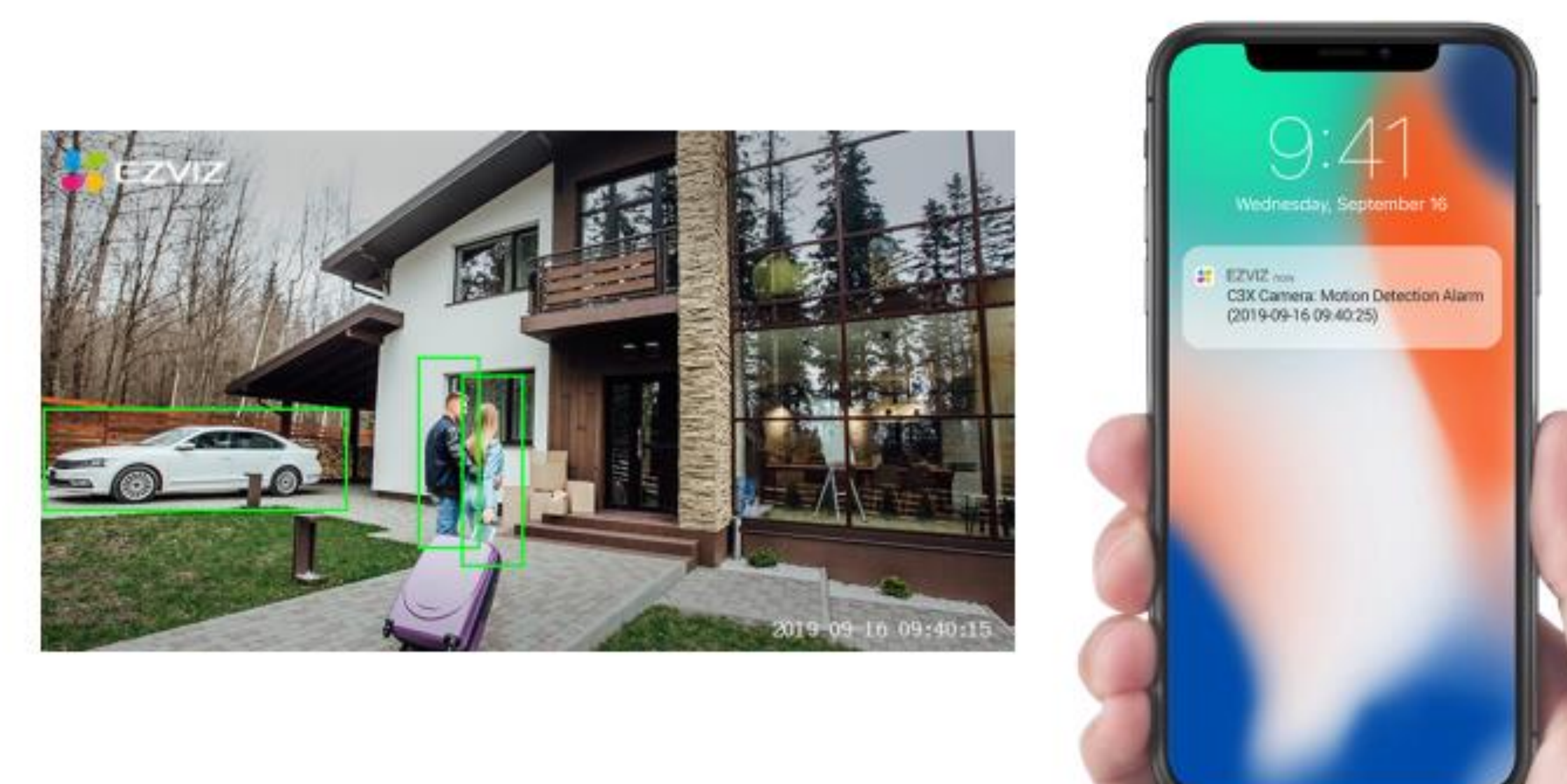

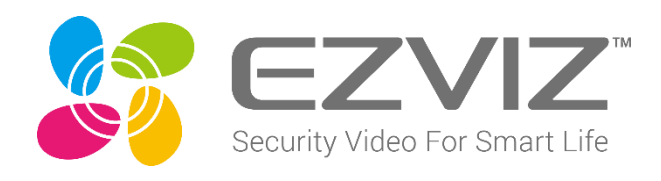

With a built-in deep learning model, the C3X can detect the motion of person and vehicle shapes in real-time. Now you can receive the precise motion alerts you've always wanted. When no one is watching, the C3X takes the shift

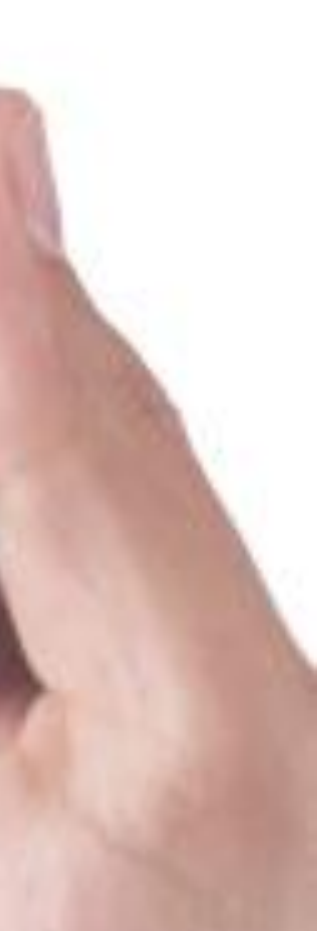

# Actively protects places that matter.

The C3X lets you draw particular zones on the EZVIZ App to protect what matters to you the most. You can decide whether you want to keep people, cars, or both out of the zones. Upon detection of objects of interest, the camera will issue a loud siren and flash the strobe light to drive intruders away. You'll receive a notification in a split second.

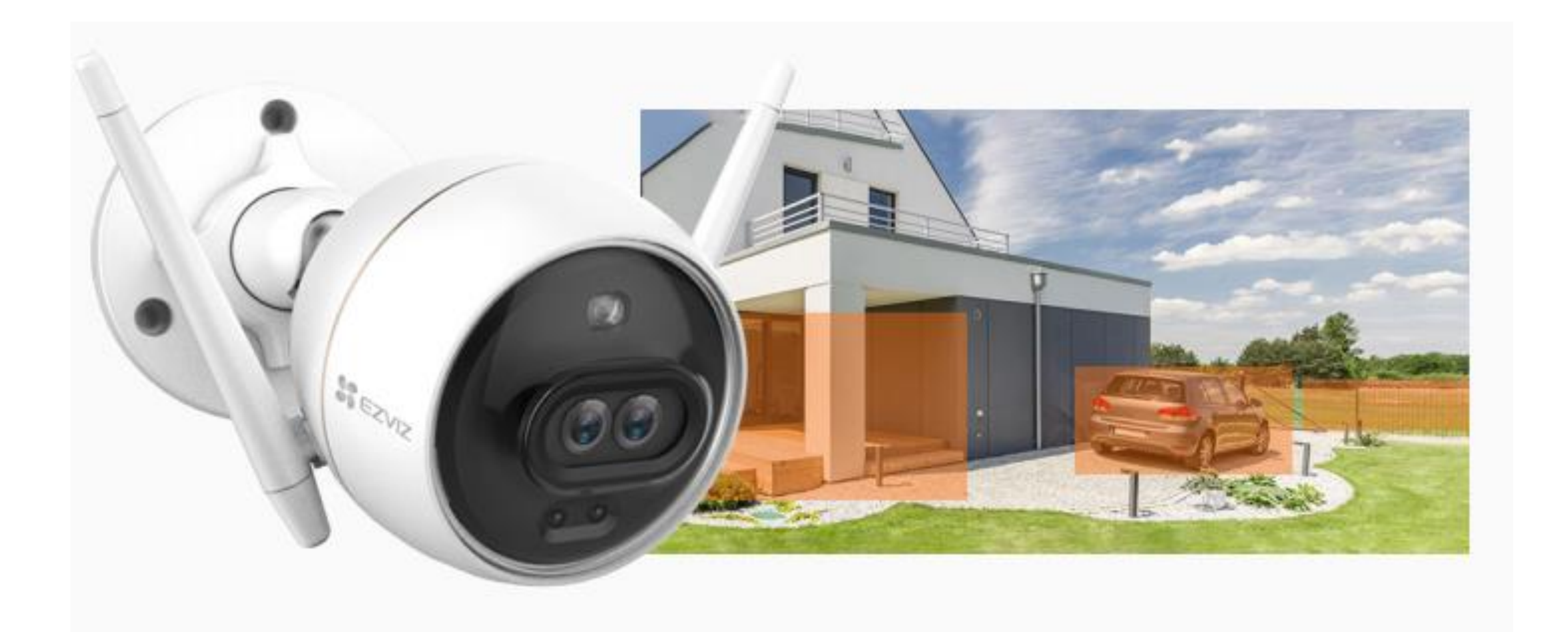

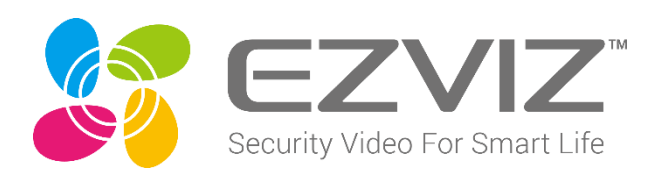

### **Customize your voice alerts.**

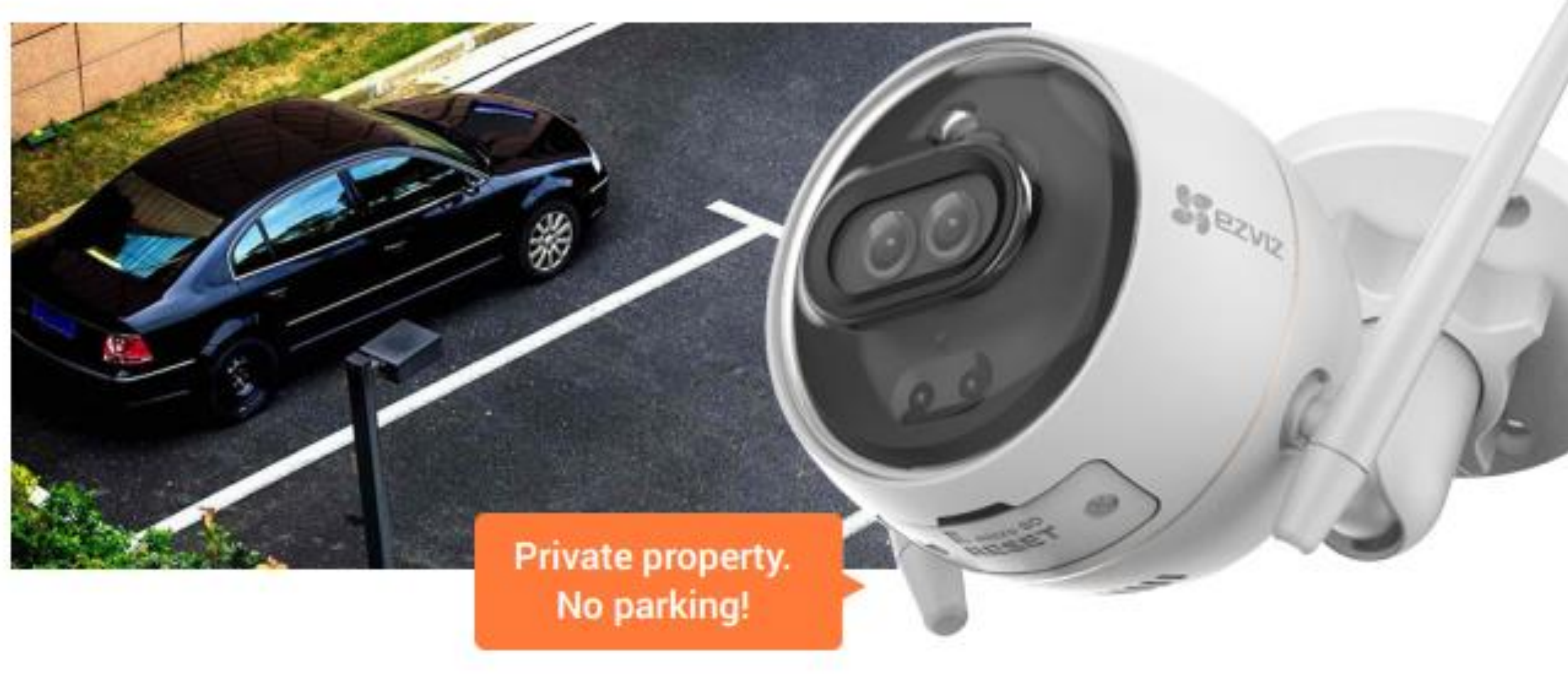

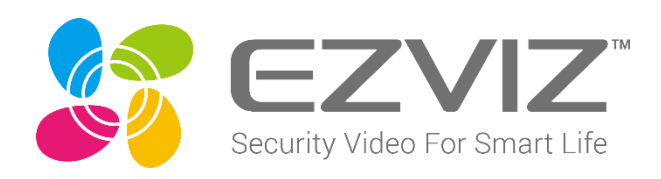

### The C3X lets you record your own voice for customized greeting or deterrence. For example, when visitors park cars in prohibited areas, the camera will play a pre-recorded message and instruct the drivers to park elsewhere

### Save money on storage and bandwidth.

Using the latest H.265 video compression technology, the C3X renders clearer and smoother video while reducing the need for data storage space and bandwidth

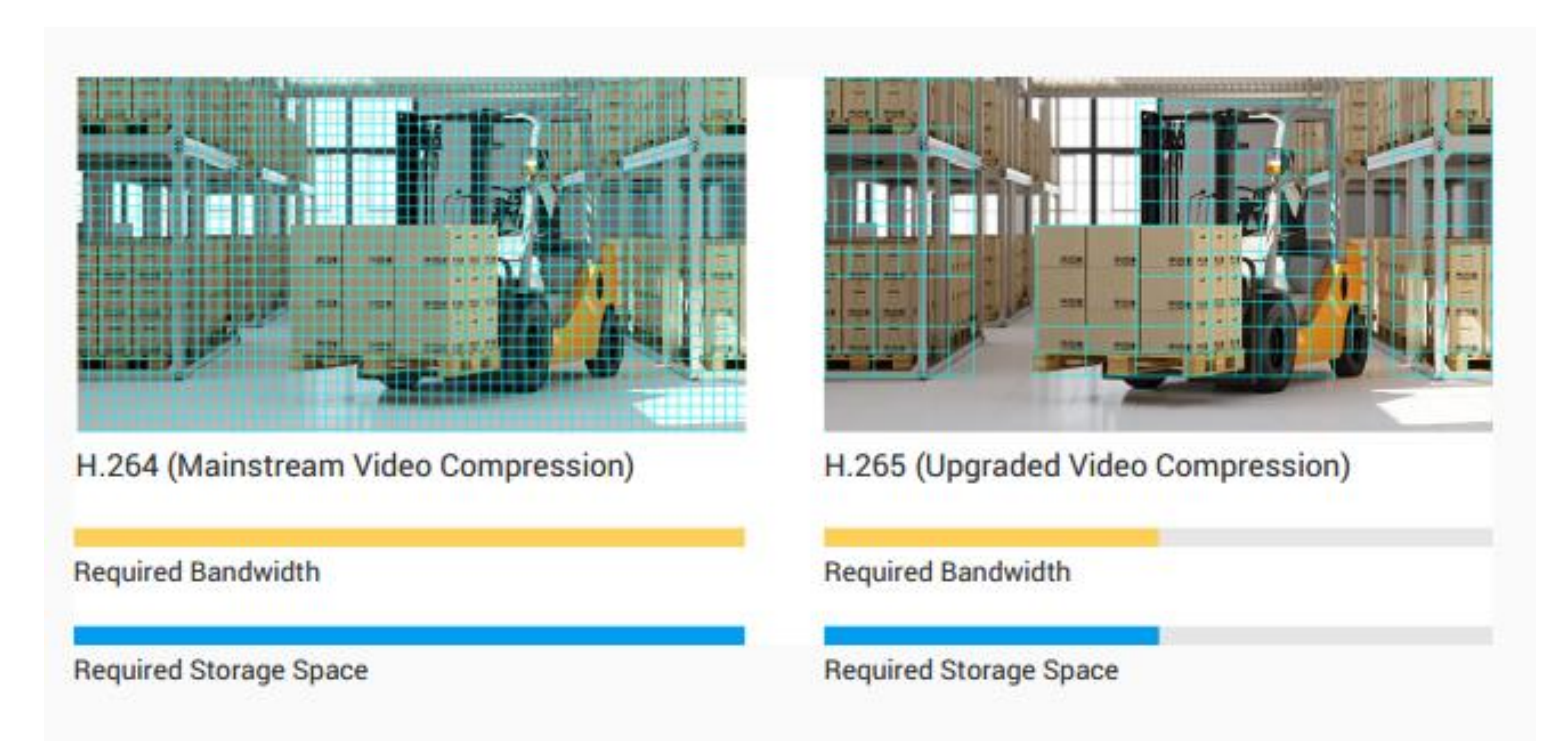

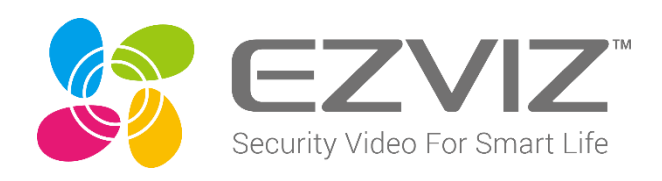

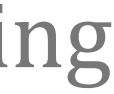

# **Designed to brave all types of weather.**

snowy days, giving you year-round peace of mind.

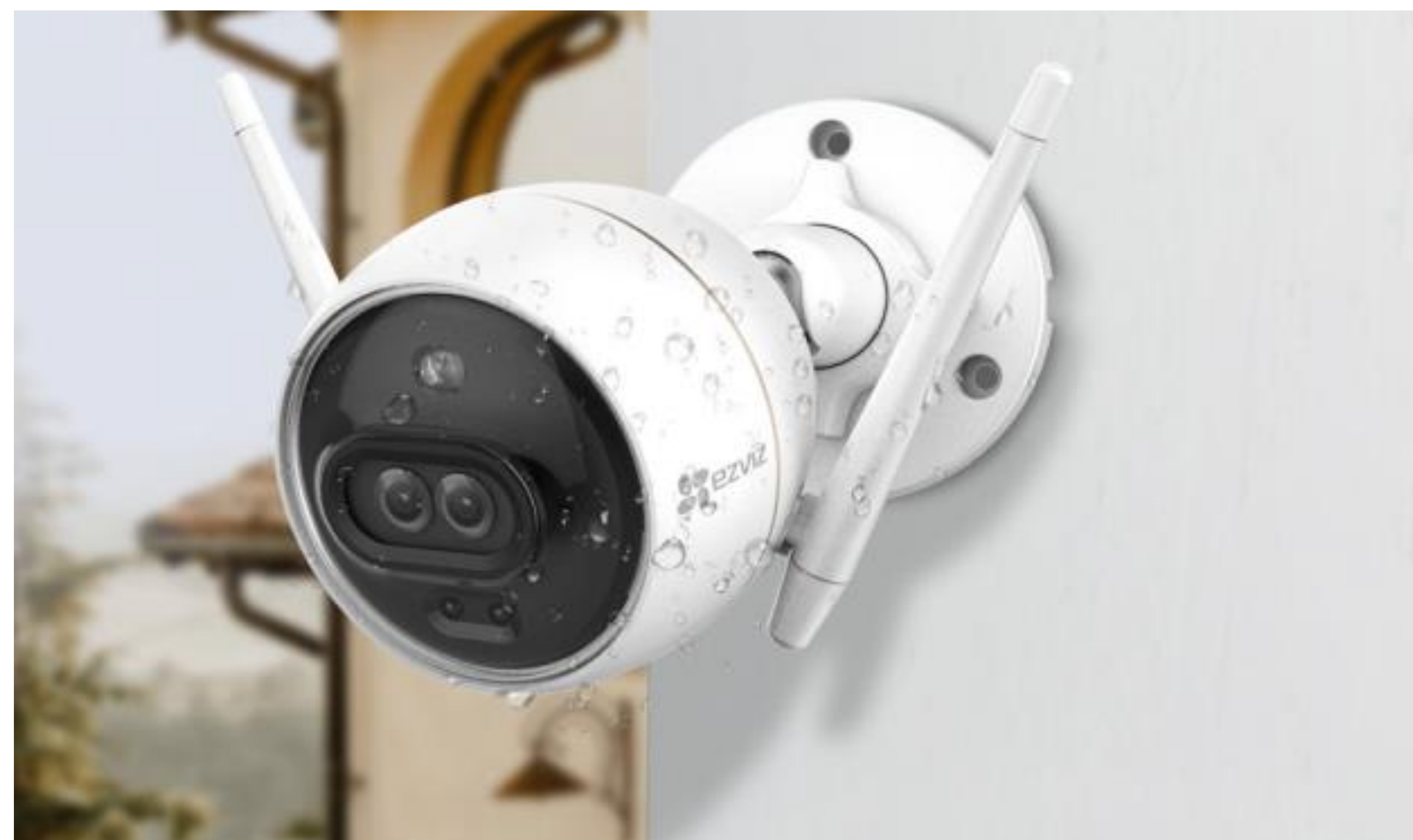

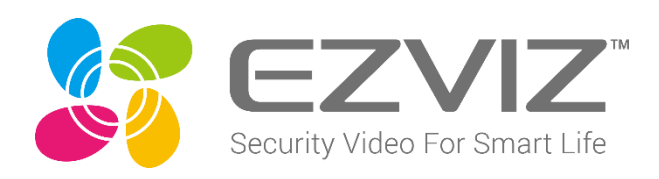

#### With a whole metallic enclosure and an IP67 rating, the camera can withstand rainy, sunny, stormy, and even

# Operation

03

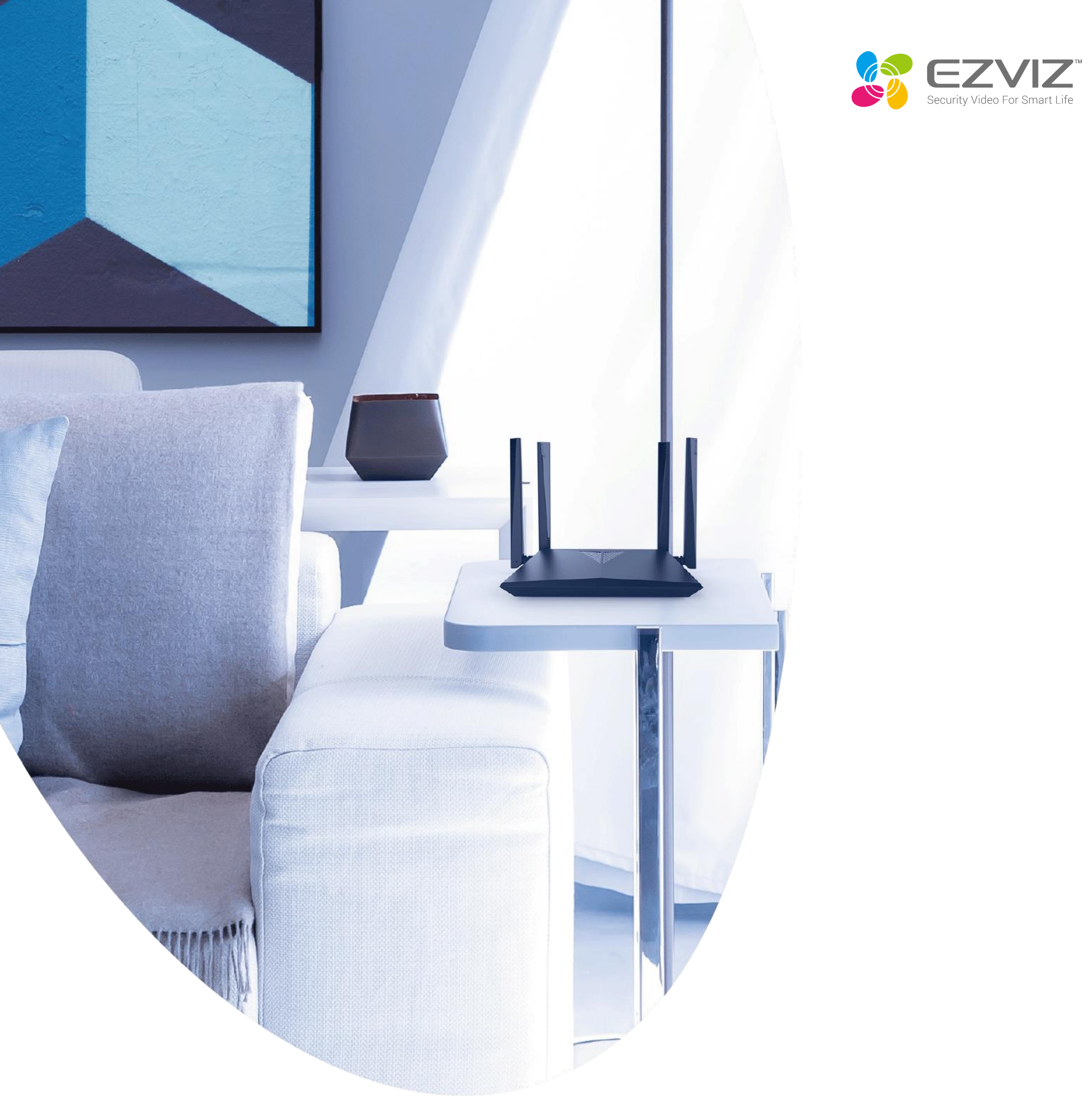

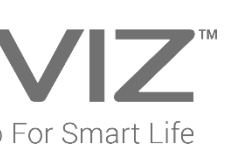

# **Setup For Wi-Fi Camera**

#### **Step 1 Power-on**

Connect the camera to power outlet with the power adapter, as shown below.

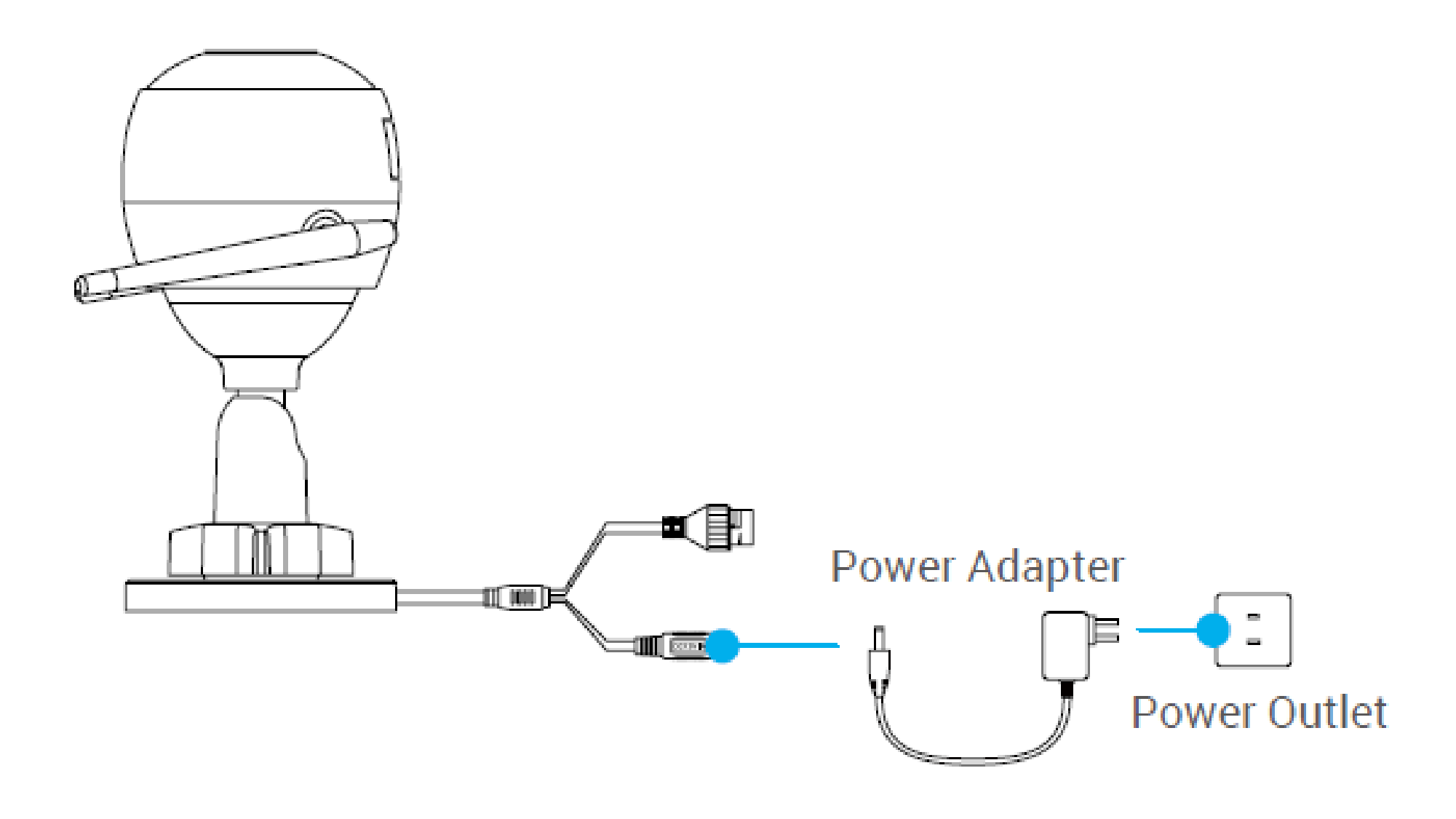

- Hold the RESET button for 5 seconds when adding cameras or Wi-Fi connection failed.
- Please make sure your phone is connected to the 2.4GHz Wi-Fi from the router for Wi-Fi configuration.

#### **Step 2 Camera Setup**

**1.** Create a user account

- Connect your mobile phone to Wi-Fi.

- Download and install the EZVIZ app by searching "EZVIZ" in App Store or Google Play.

- Launch the app and register an EZVIZ user account following the start-up wizard.

#### 2. Add a camera to EZVIZ

- Log in the EZVIZ app.

- From the EZVIZ app Home screen, tap "+" on the upper-right hand corner to go to the scan QR code interface.

- Scan the QR code on the body of the camera, follow the EZVIZ app wizard to finish Wi-Fi configuration

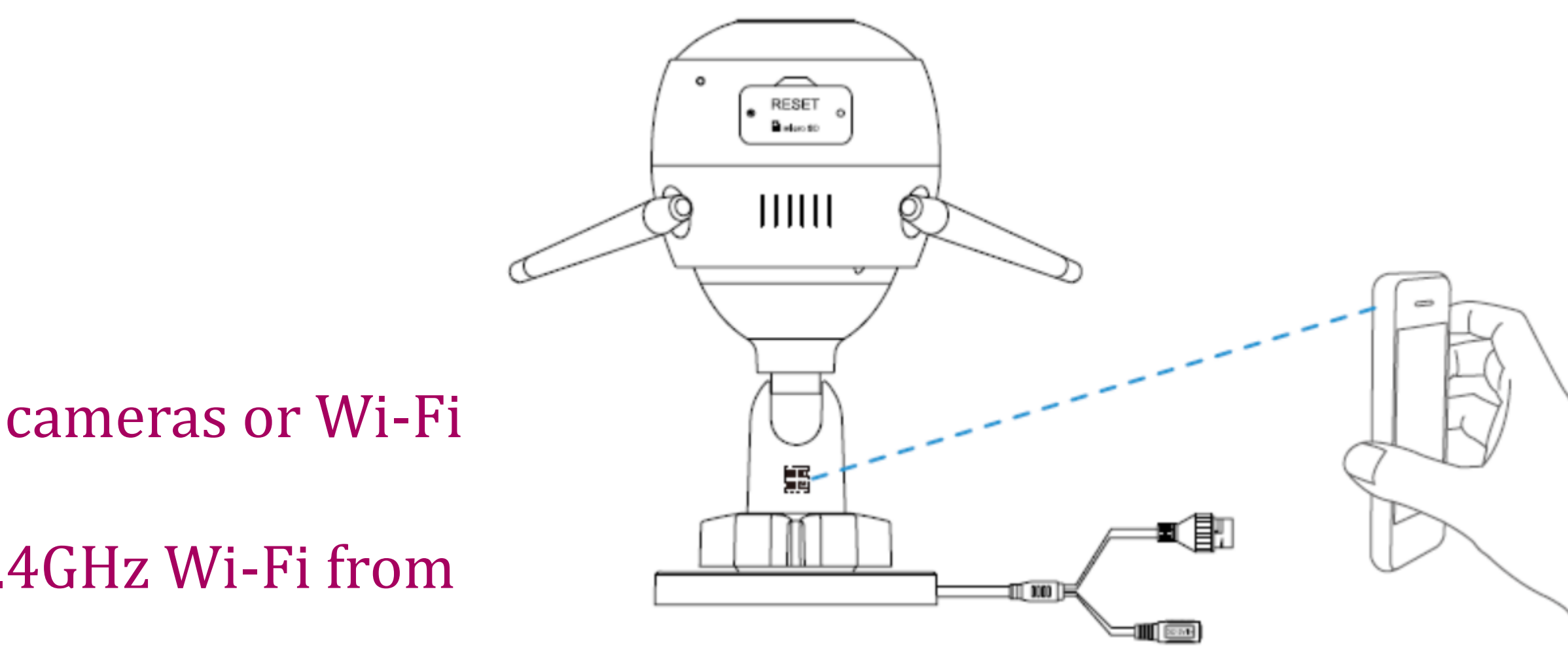

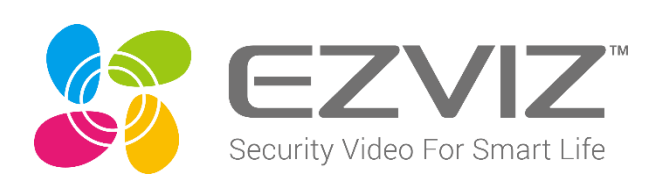

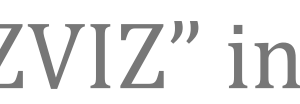

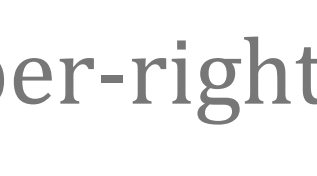

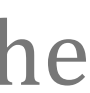

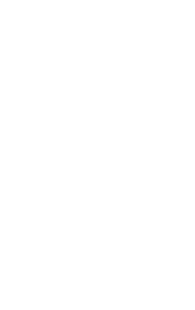

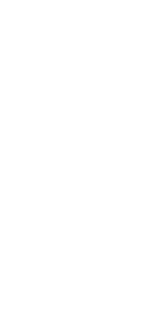

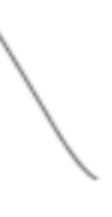

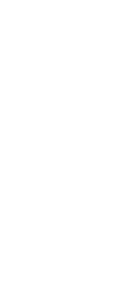

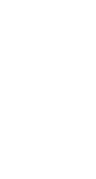

# **Setup For PoE Camera**

#### **Step 1 Power-on**

#### **Option 1. Connect your PoE camera to a PoE** Switch/NVR.

- Connect the Ethernet cable to the PoE port of your camera.

- Connect the other end of the Ethernet cable to the PoE port of your PoE switch or NVR.

- Connect the LAN port of your PoE Switch or NVR to the LAN port of a router via the Ethernet cable.

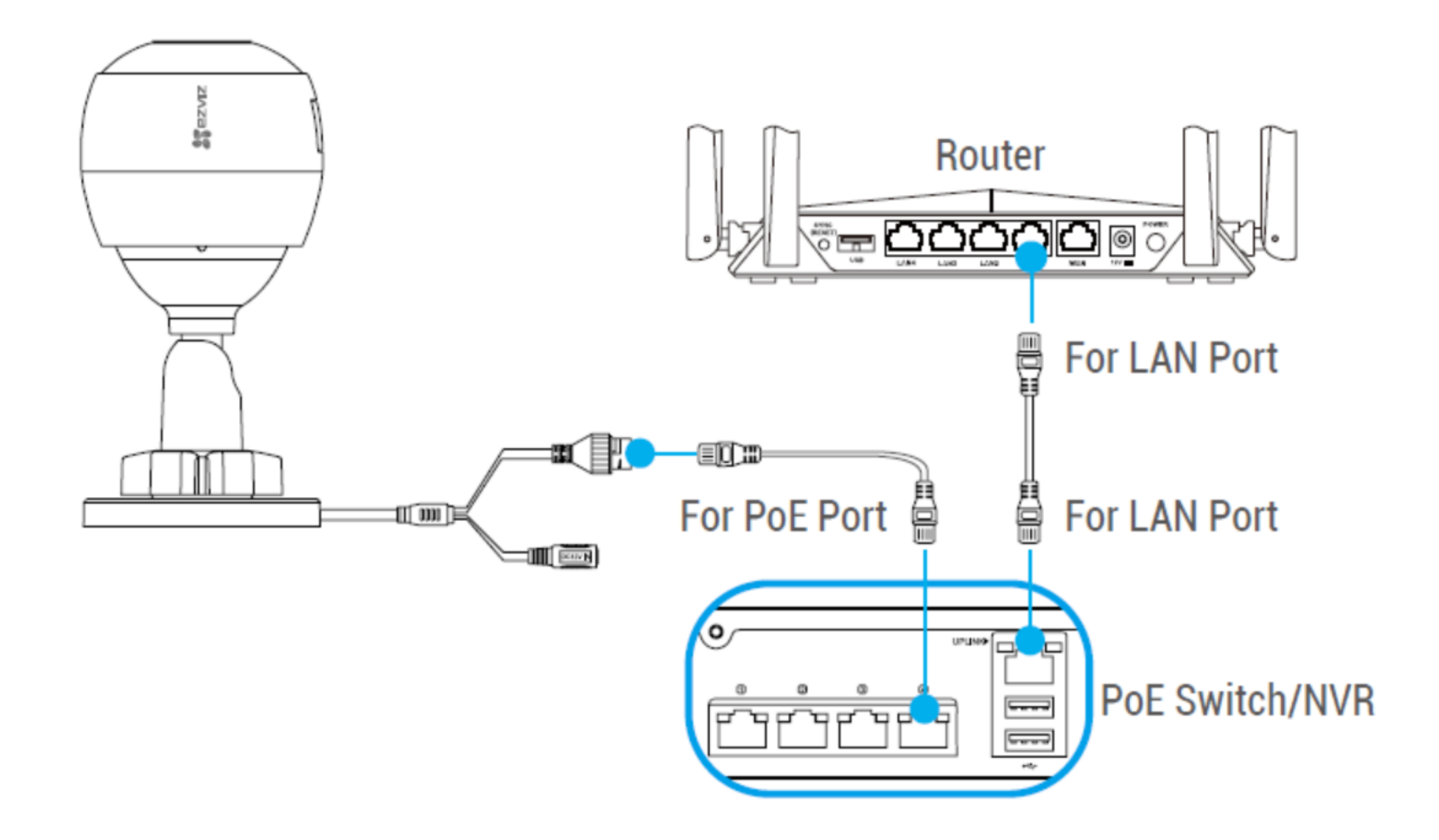

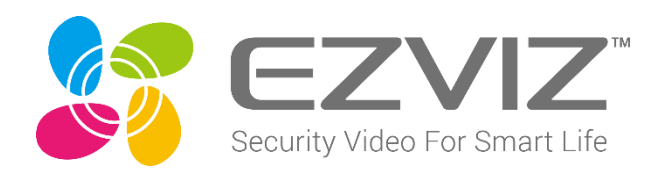

#### **Option 2. Connect your PoE camera to a router**

- Connect the power adapter cable (sold separately) to the camera's power port.
- Plug the power adapter into an electrical outlet.
- Connect the Ethernet cable to the PoE port of your camera.
- Connect the other end of the Ethernet cable to the LAN port
- of a router.

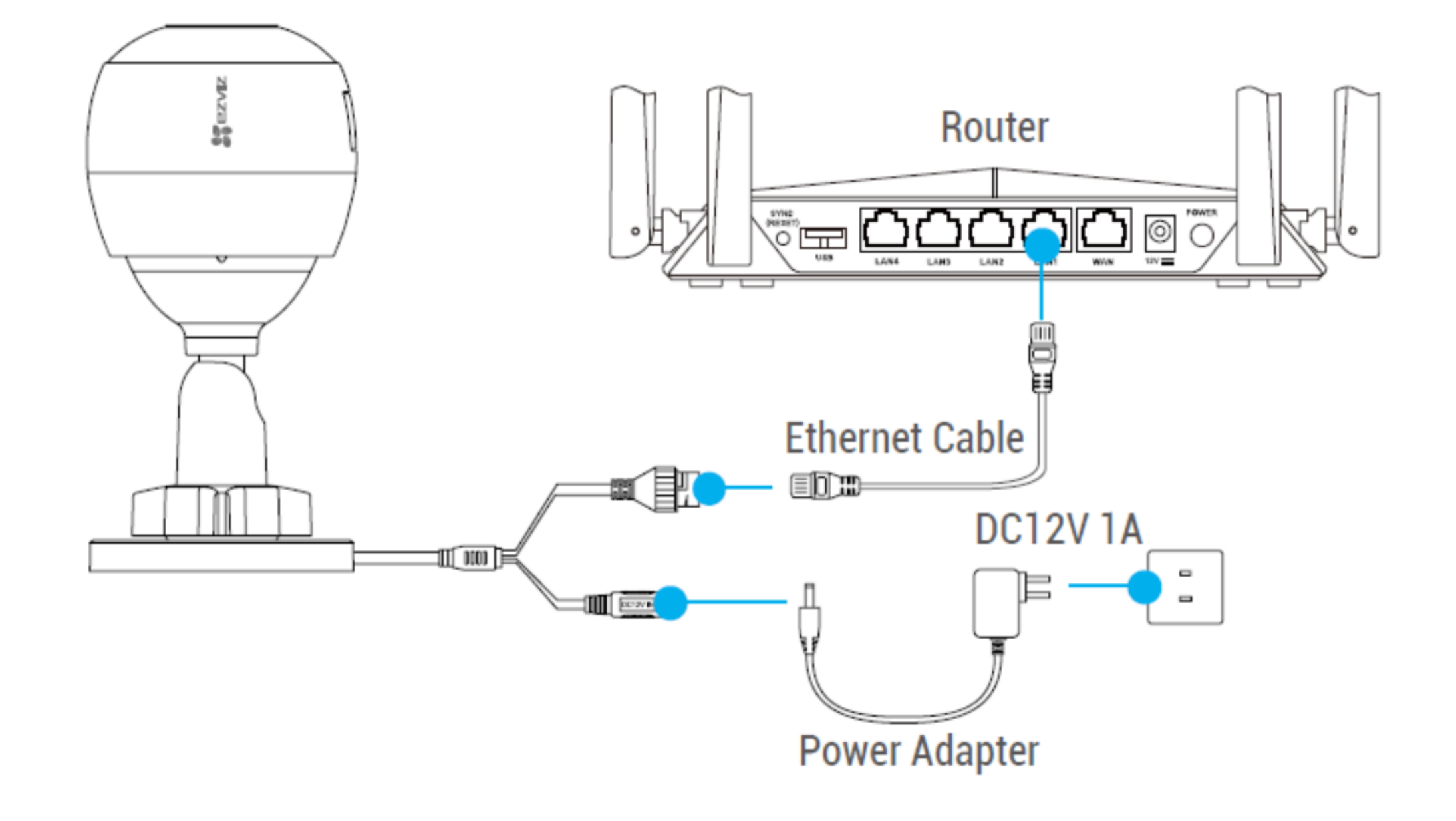

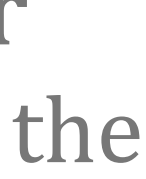

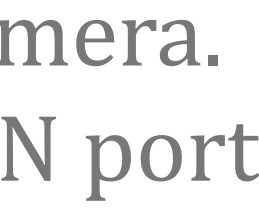

# **Setup For PoE Camera**

#### **Step 2 Camera Setup**

- **1.** Create a user account
- Connect your mobile phone to Wi-Fi.
- Download and install the EZVIZ app by searching "EZVIZ" in App Store or Google Play. - Launch the app and register an EZVIZ user account following the start-up wizard.

#### 2. Add a camera to EZVIZ

- Connect the camera to the LAN port of your router with the Ethernet cable.
- Log in the EZVIZ app.
- From the EZVIZ app Home screen, tap "+" on the upper-right hand corner to go to the scan QR code interface.

- Scan the QR code on the body of the camera, follow the EZVIZ app wizard to finish Wi-Fi configuration

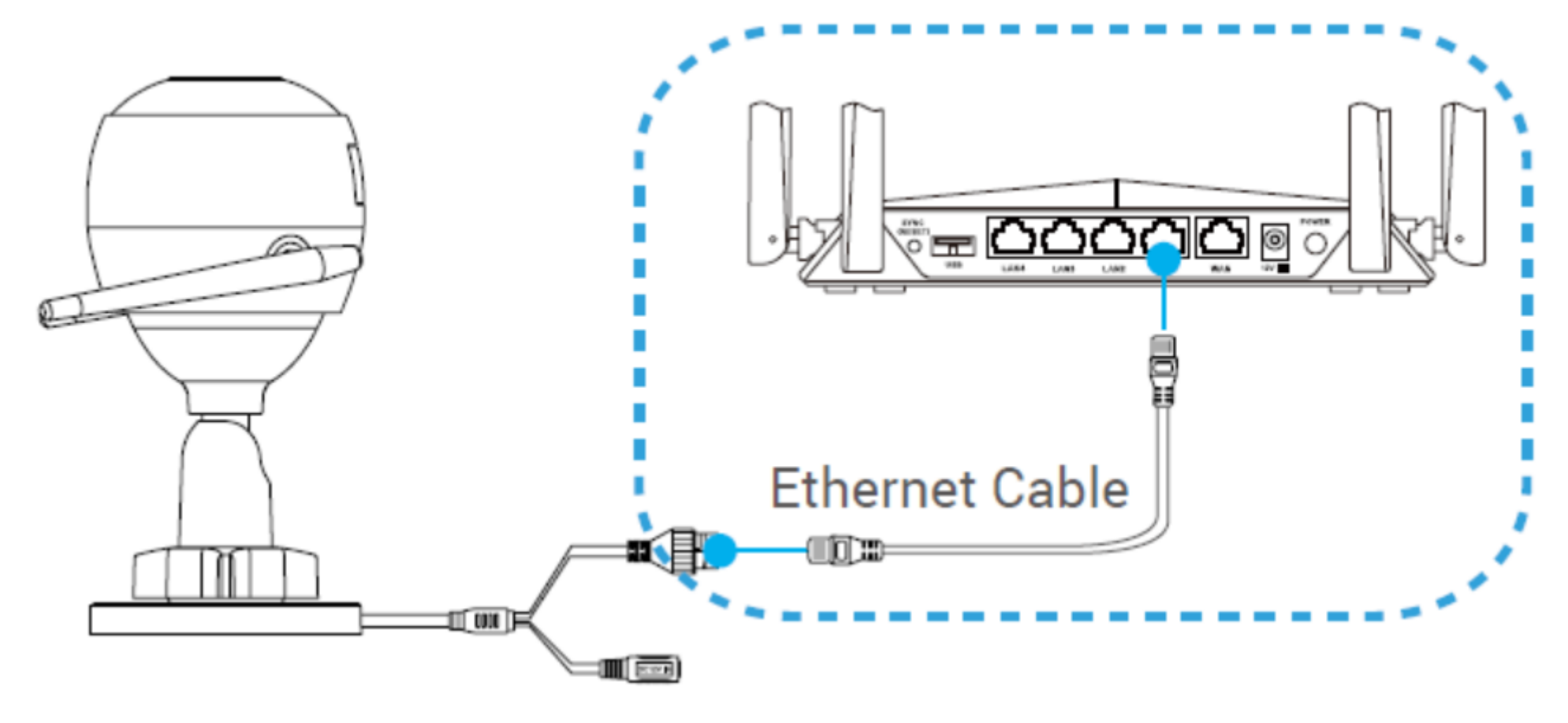

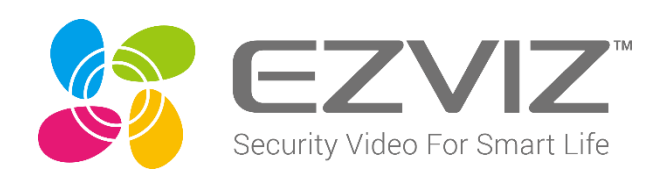

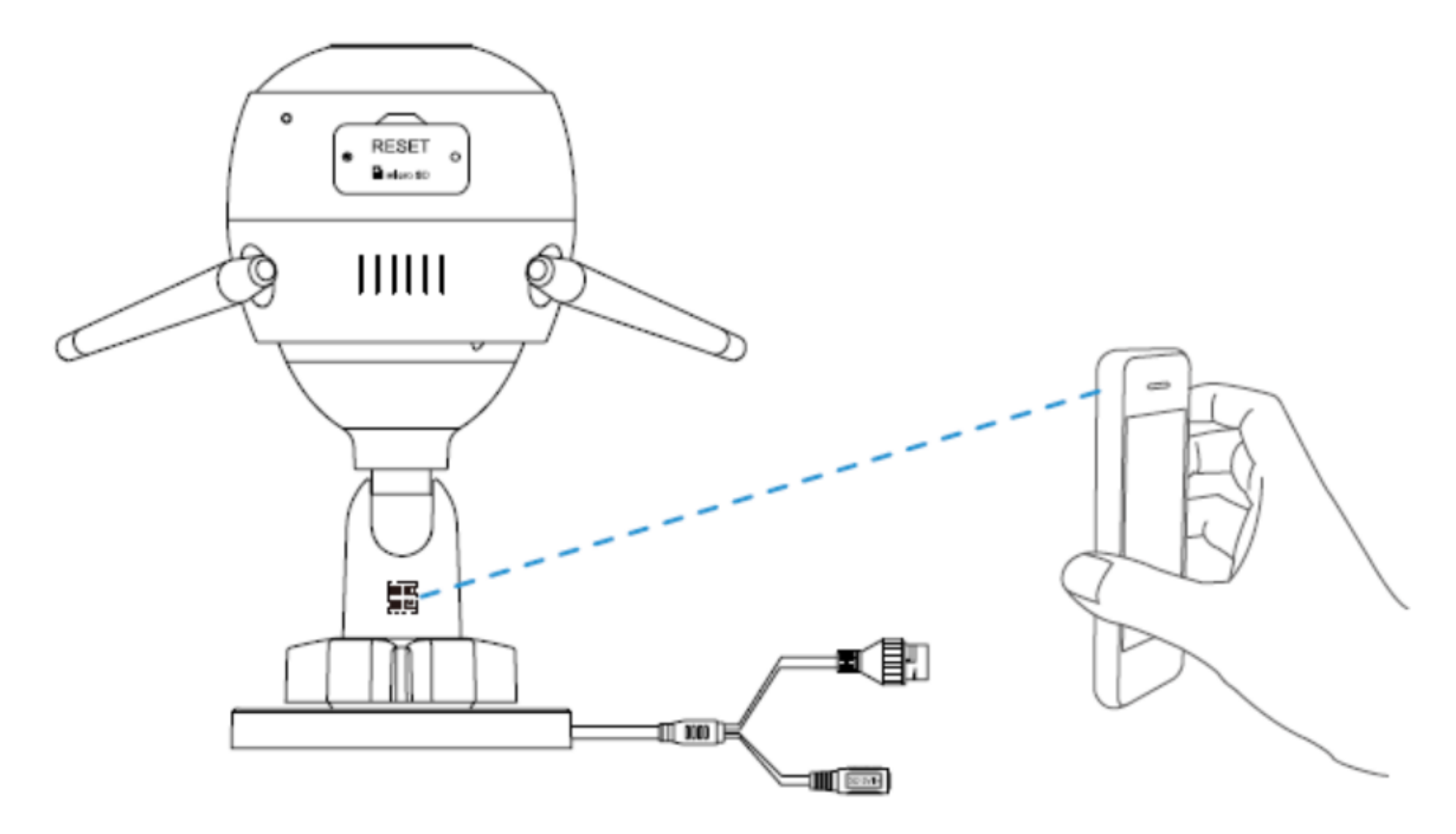

# **Camera Installation**

You can install the camera on the wall or ceiling.

- Make sure the wall is strong enough to withstand three times the weight of the camera.
- Recommended installation height: 3m (10 inch).
- Avoid positioning the camera in an area that gets a lot of light shining directly into the camera lens.

#### **3.1 Install the Camera**

- Place drill template onto the surface you have chosen to mount the camera.

- (For the cement wall/ceiling only) Drill screw holes according to the template, and insert three anchors. - Use three metal screws to fix the camera base according to the template.

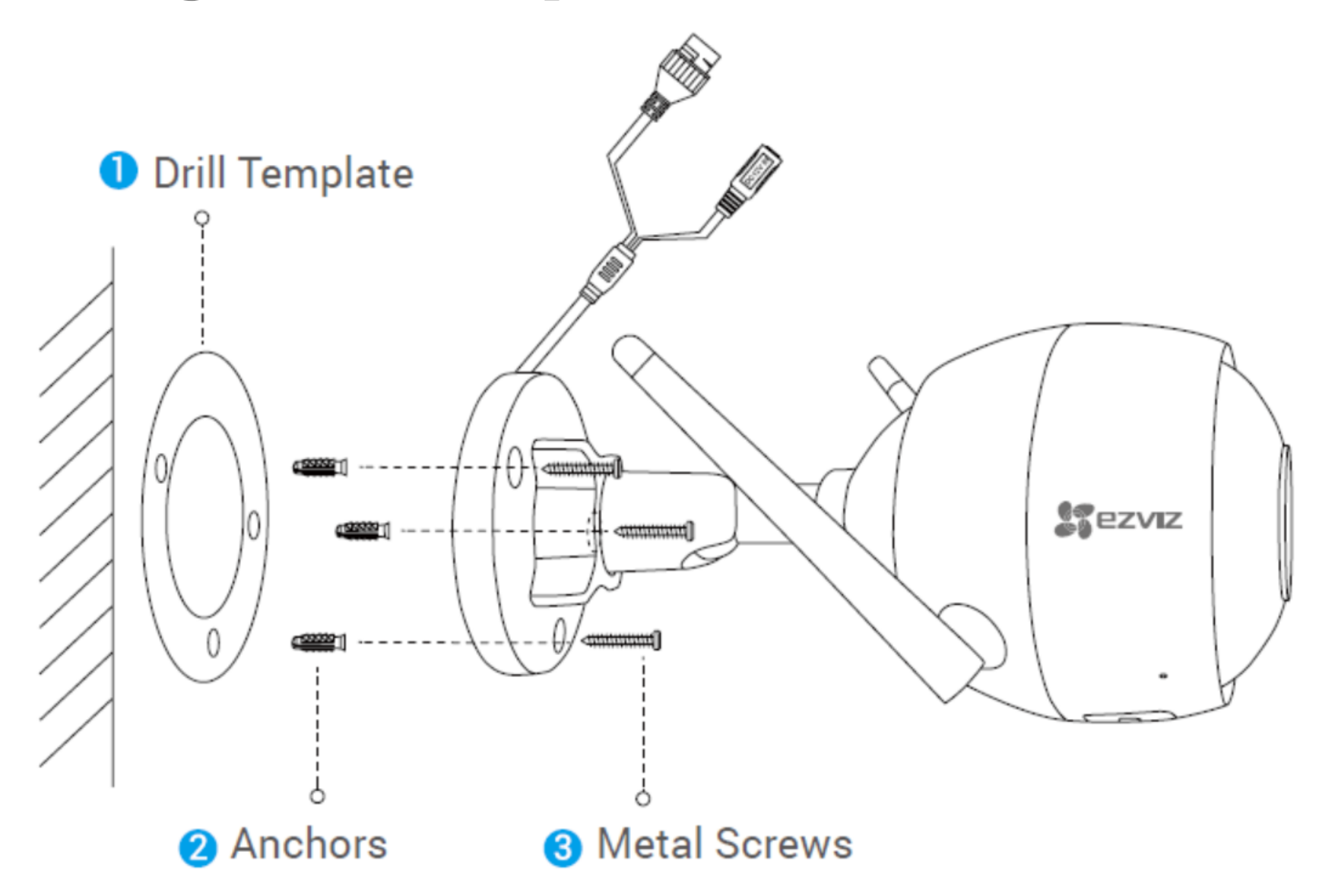

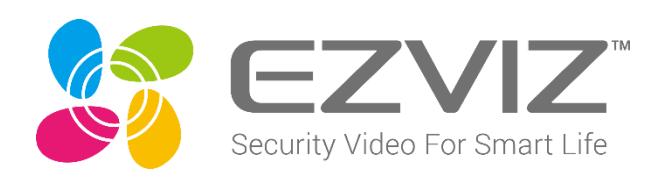

#### 2 Adjust the Surveillance Angle

- Loosen the adjusting screw.
  - Adjust the surveillance angle as your desired place.
- Tighten the adjusting screw when you have your camera in the position you want.

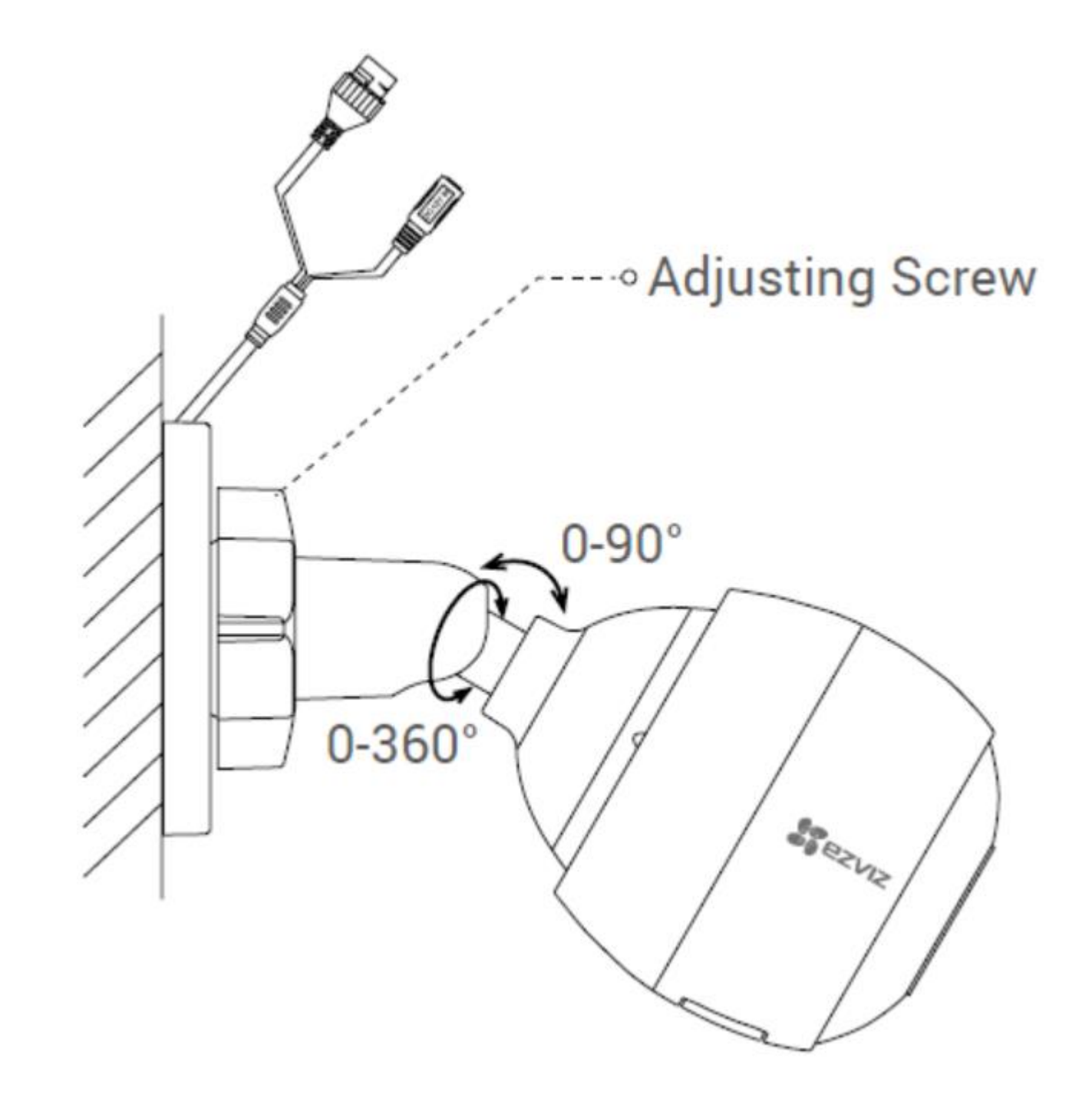

# Install the SD Card

1. Remove the cover on the camera.

- 2. Insert the Micro SD card (sold separately) into the card slot as shown in the figure below.
- 3. Place the cover back on.
- 5. In the EZVIZ app, tap the Storage Status in the Device Settings interface to check the SD card status.

6. If the memory card status displays as Uninitialized, tap to initialize it.

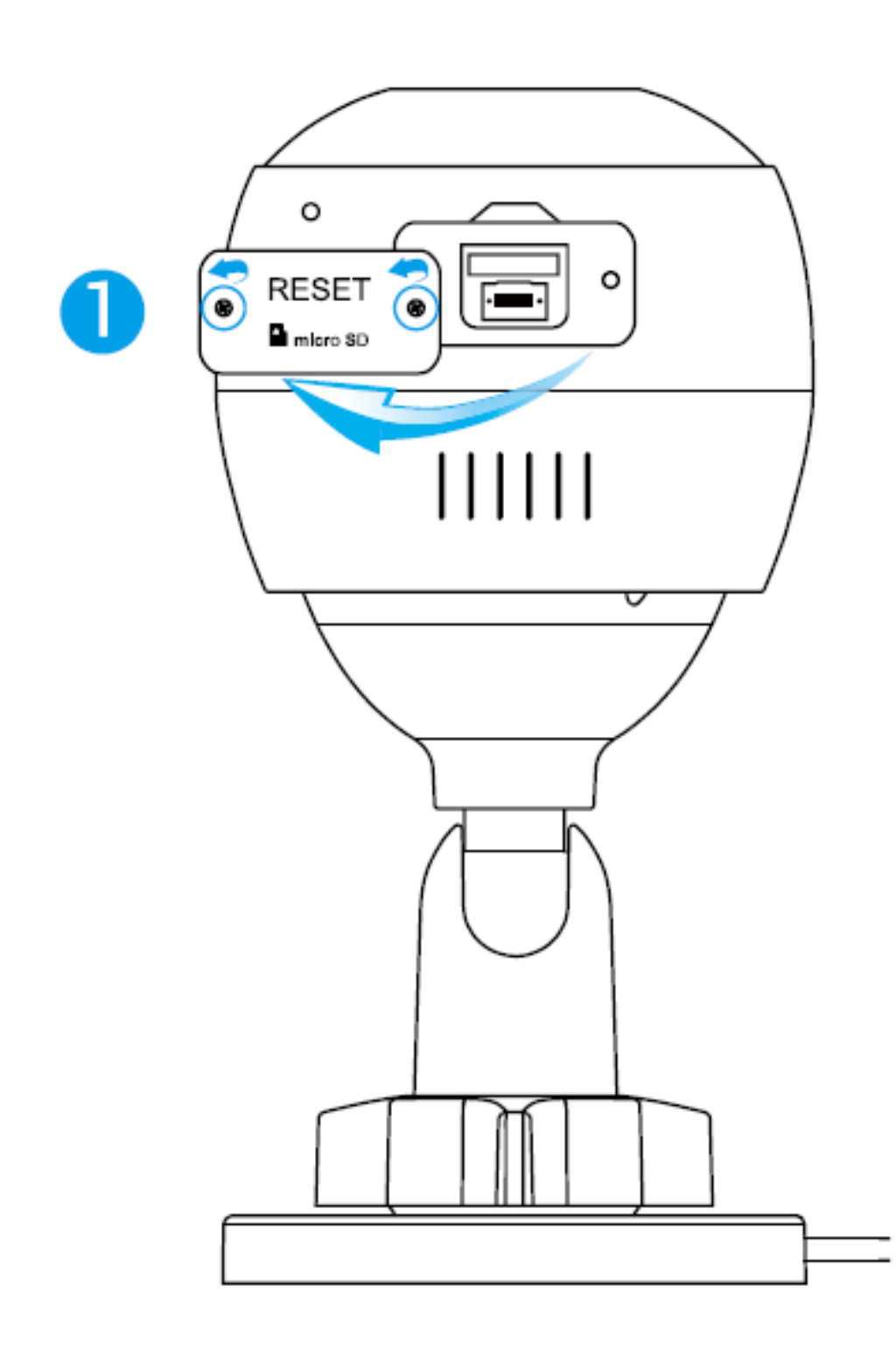

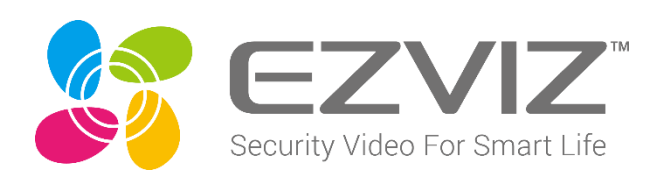

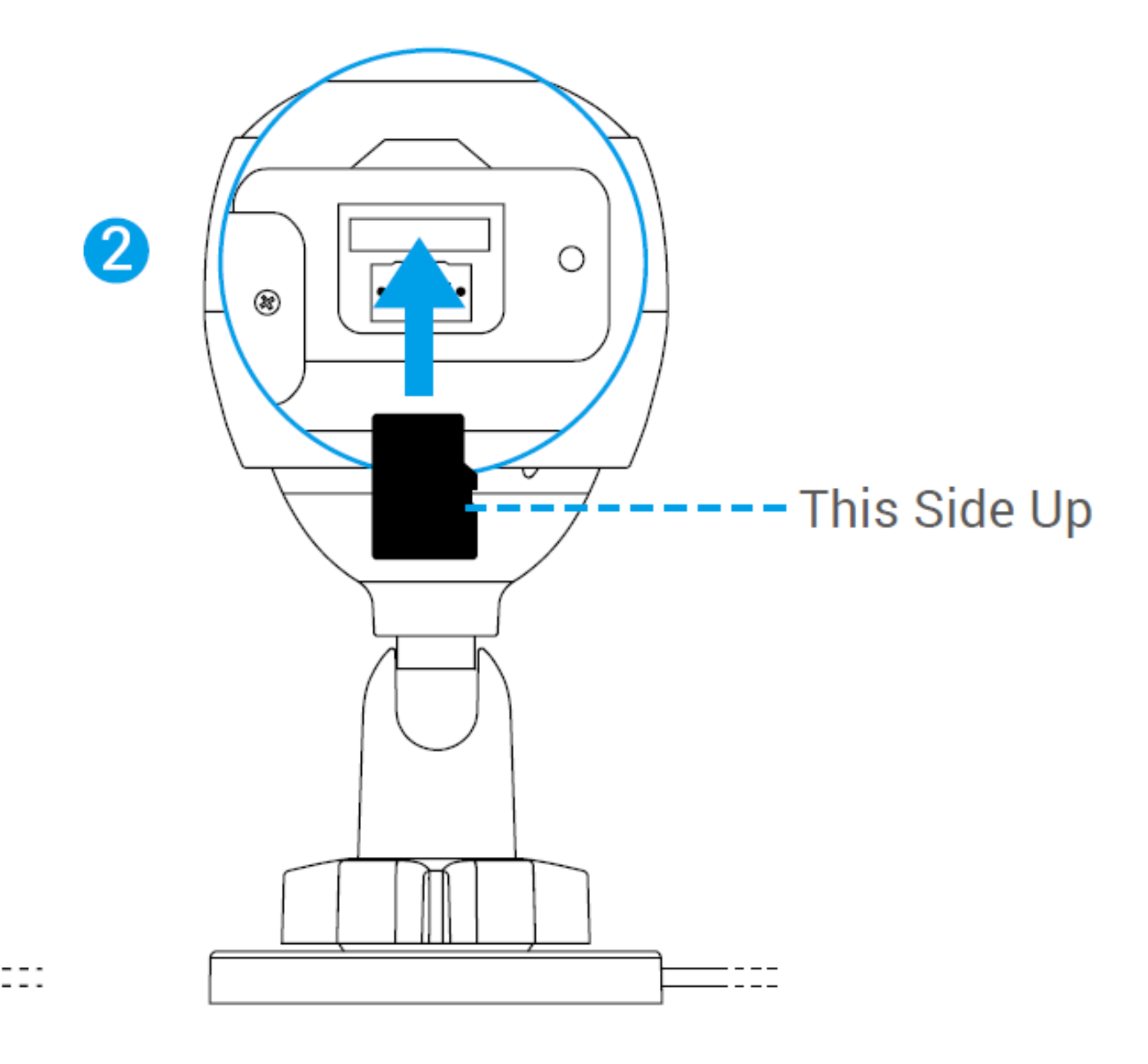

# **AP Pairing**

() Make sure your EZVIZ app is V3.6 or above.

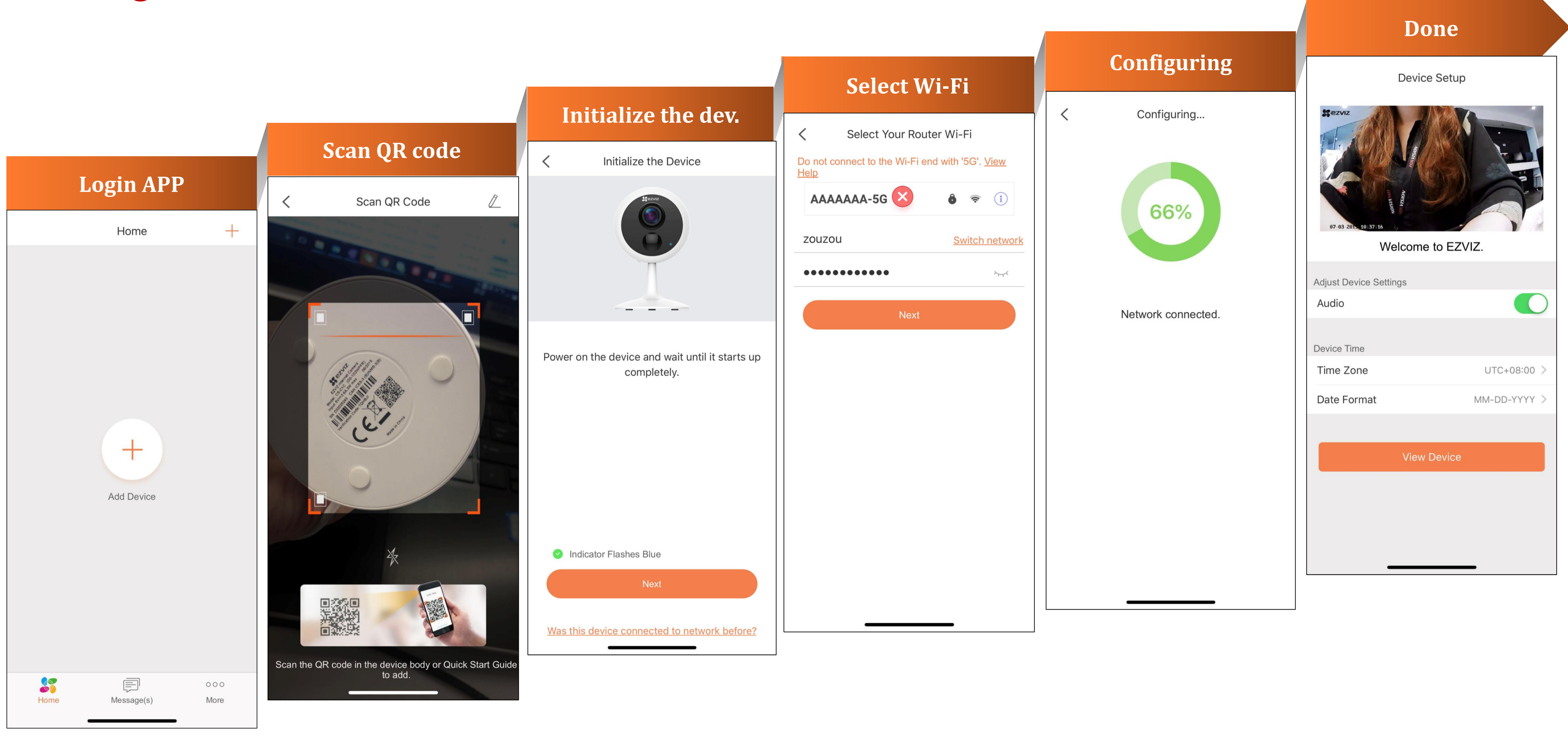

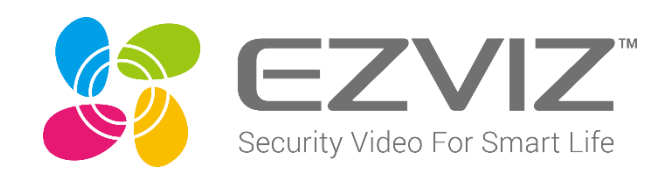

# **Alarm Setting**

| ■■■中国移动                                                 | <b>२</b> 15:07                     | 🕒 🎱 100% 🗩                                                                          |
|---------------------------------------------------------|------------------------------------|-------------------------------------------------------------------------------------|
| <                                                       | Setting                            | S                                                                                   |
|                                                         |                                    |                                                                                     |
| E Res / / e                                             | C3X(D67905115)<br>D67905115        | >                                                                                   |
| Audio                                                   |                                    |                                                                                     |
| When disa<br>will not hav                               | bled, both live view<br>ve audio.  | and recorded videos                                                                 |
| Status Lig                                              | ght                                |                                                                                     |
|                                                         |                                    |                                                                                     |
| Alarm No                                                | otification                        | Enable >                                                                            |
| Alarm No<br>Time Zon                                    | otification                        | Enable ><br>UTC+03:00 >                                                             |
| Alarm No<br>Time Zon<br>Date Forr                       | otification<br>ne<br>mat           | Enable ><br>UTC+03:00 ><br>DD-MM-YYYY >                                             |
| Alarm No<br>Time Zon<br>Date Forr<br>Wi-Fi              | otification<br>ne<br>mat           | Enable ><br>UTC+03:00 ><br>DD-MM-YYYY ><br>zouzou <section-header></section-header> |
| Alarm No<br>Time Zon<br>Date Forr<br>Wi-Fi<br>Storage S | otification<br>ne<br>mat<br>Status | Enable >   UTC+03:00 >   DD-MM-YYYY >   zouzou  >                                   |

| •Ⅱ 中国移动 夺                                      | 15:07                                       |
|------------------------------------------------|---------------------------------------------|
| <                                              | Alarm Notifica                              |
|                                                |                                             |
| Alarm Notific                                  | ation                                       |
| You will receive<br>with no Notifica           | e notifications 24/7<br>ation Schedule set. |
| Notification S                                 | Schedule                                    |
| Set Notificati                                 | ion Schedule                                |
| When enabled,<br>notification on/<br>settings. | the device will turn<br>off according to yo |
| Motion Deteo                                   | ction Area                                  |
| Motion Deteo                                   | ction Sensitivity                           |
| Select the m                                   | ode                                         |
| An audible war                                 | ning and alarm not                          |
|                                                |                                             |
|                                                |                                             |
|                                                |                                             |
|                                                |                                             |
|                                                |                                             |

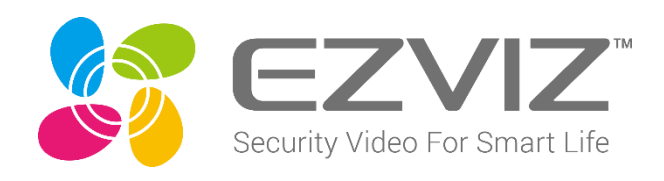

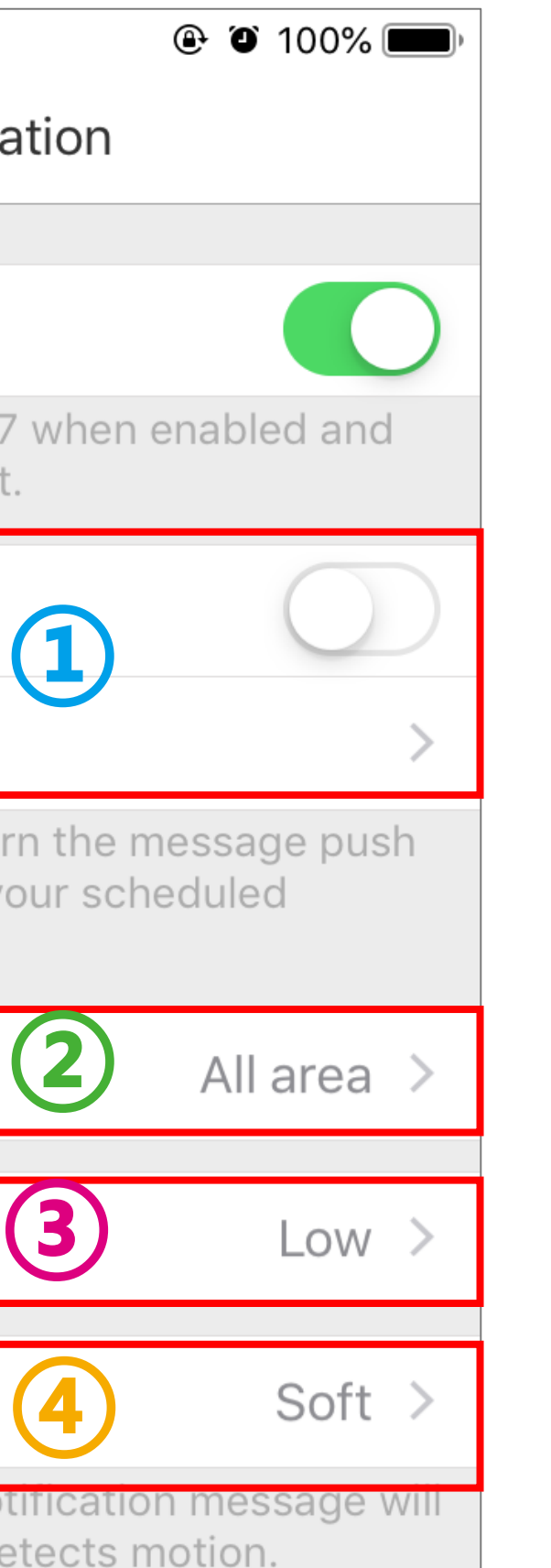

Enable Notification Schedule, the device will turn the message push notification on/off according to the scheduled settings.

We can draw motion detection area for alarm only.

- (3) 0: Motion detection off
  - Low sensitivity. Movement over wide areas will trigger motion alerts
     High sensitivity. Movement over small areas
  - will trigger motion alerts

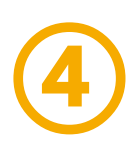

(1)

Intensive, Soft, Mute or Custom Sound ON/OFF Light flashing reminder.

]

1

IS

# **Storage Setting**

| < Settings                                                      | Storage Status                 |
|-----------------------------------------------------------------|--------------------------------|
| IR Light                                                        |                                |
| When disabled, image quality may be impacted in the dark.       | Memory Card<br>Not Initialized |
| Alarm Notification Disable >                                    |                                |
| Time Zone UTC+08:00 >                                           |                                |
| Date Format MM-DD-YYYY >                                        |                                |
| Wi-Fi zouzou 🎅 >                                                |                                |
| storage Status                                                  |                                |
| Device Version V5.2.8 build 190604<br>No new version available. |                                |
| Image Encryption                                                |                                |
| Change Encryption Pas >                                         |                                |
| The default password is the device verification code.           |                                |
| Flip Image                                                      |                                |

Step1: Find the "Storage Status" in the main setting page Step2: Check the status of the memory card

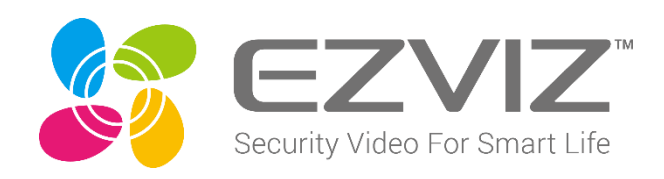

|                                 |                       |            | _ |         |                                     |            |
|---------------------------------|-----------------------|------------|---|---------|-------------------------------------|------------|
| <                               | Memory Card           |            |   | <       | Storage Status                      |            |
|                                 |                       |            |   |         |                                     |            |
| Memory Caro                     | ł                     | Initialize |   |         |                                     |            |
| Not Initialized                 |                       |            |   |         | Memory Card                         | >          |
| initialize the storage ormally. | e medium before it ca | n save     |   |         | in use. Only record for detivities. |            |
|                                 |                       |            |   | All Day |                                     | $\bigcirc$ |
|                                 |                       |            |   |         |                                     |            |
|                                 |                       |            |   |         |                                     |            |
|                                 |                       |            |   |         |                                     |            |
|                                 |                       |            |   |         |                                     |            |
|                                 |                       |            |   |         |                                     |            |
|                                 |                       |            |   |         |                                     |            |
|                                 |                       |            |   |         |                                     |            |
|                                 |                       |            |   |         |                                     |            |
|                                 |                       |            |   |         |                                     |            |
|                                 |                       |            |   |         |                                     |            |
|                                 |                       |            |   |         |                                     |            |
|                                 |                       |            |   |         |                                     |            |
|                                 |                       |            |   |         |                                     |            |
|                                 |                       |            |   |         |                                     |            |
| ~2.                             | Initialized +         | ho         | · | Stop    | 1. Managa tha                       | card       |
|                                 | J. IIIIIaIIZEU L      |            |   | JUCH    | 4. IVIALIASE LIE                    | Laiu       |

and change the recording

strategy if needed

Step3: Initialized the memory card if it's first used

# Comparison

|                                 | C3W<br>(ezGuard) | C3W<br>(Color night vision) | C3WN         | C3X                 |
|---------------------------------|------------------|-----------------------------|--------------|---------------------|
| Appearance                      |                  |                             |              |                     |
| Resolution                      | HD, Full HD      | Full HD                     | Full HD      | Full HD             |
| Video coding<br>standard        | H.264            | H.264, <b>H.265</b>         | H.264        | H.264, <b>H.265</b> |
| User defined alarm<br>tones     | Not support      | Supports                    | Not support  | Supports            |
| Active Light and<br>Sound alarm | Supports         | Supports                    | Not support  | Supports            |
| IP Grade                        | IP 66            | <i>IP 67</i>                | IP 66        | <i>IP 67</i>        |
| Color night image               | Not support      | Supports                    | Not support  | Supports            |
| Two-Way talk                    | Supports         | Supports                    | Not support  | Supports            |
| Max. SD card                    | 256G             | 256G                        | 256G         | 256G                |
| Human/car Shape<br>Detection    | Not support      | Not support                 | Not Support  | Supports            |
| AI Deep Learning                | Not equipped     | Not equipped                | Not equipped | Equipped            |

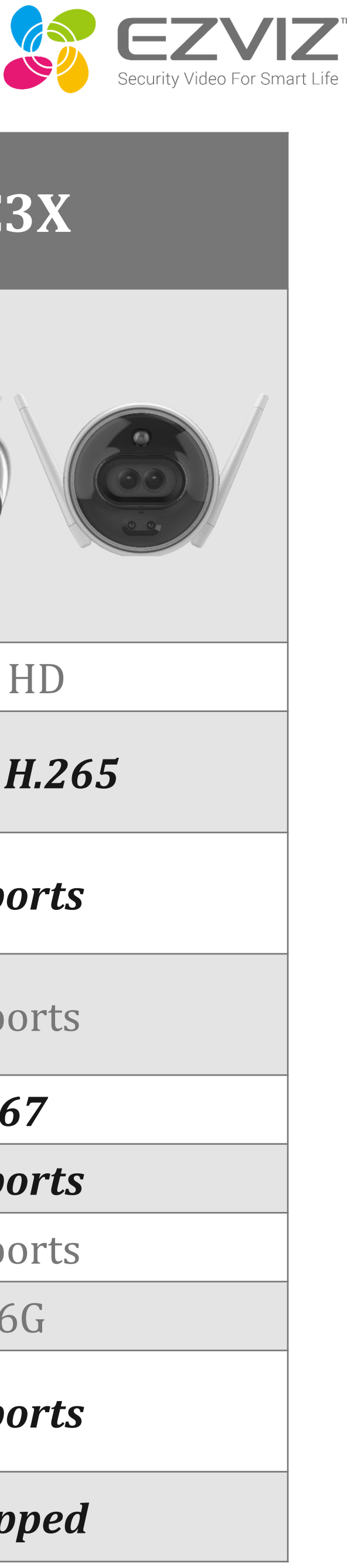

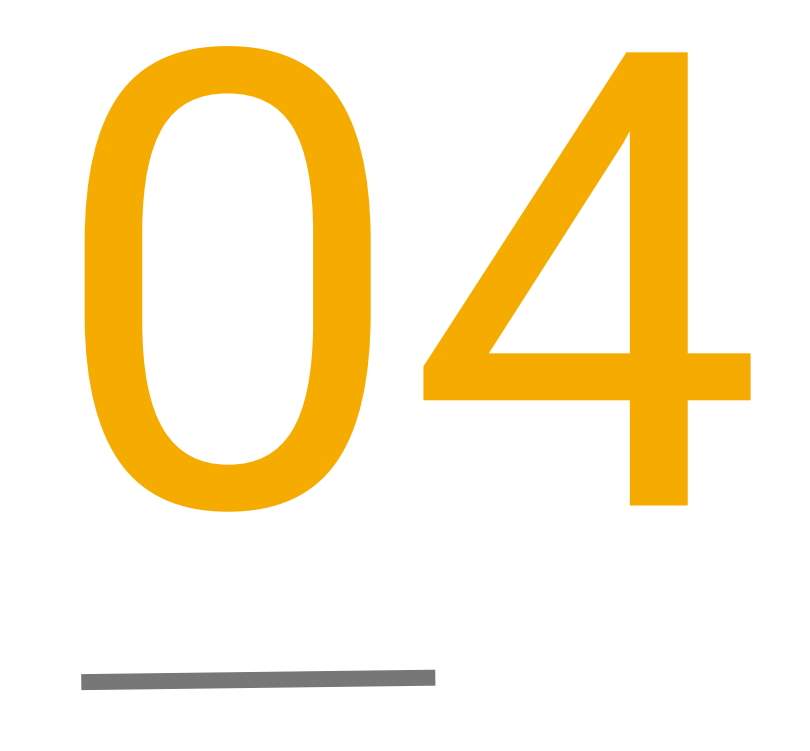

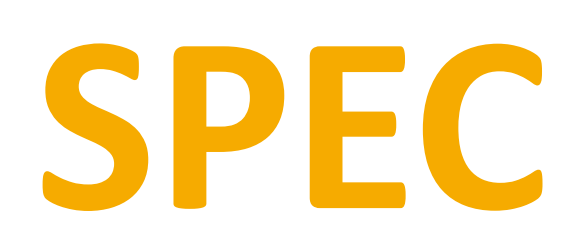

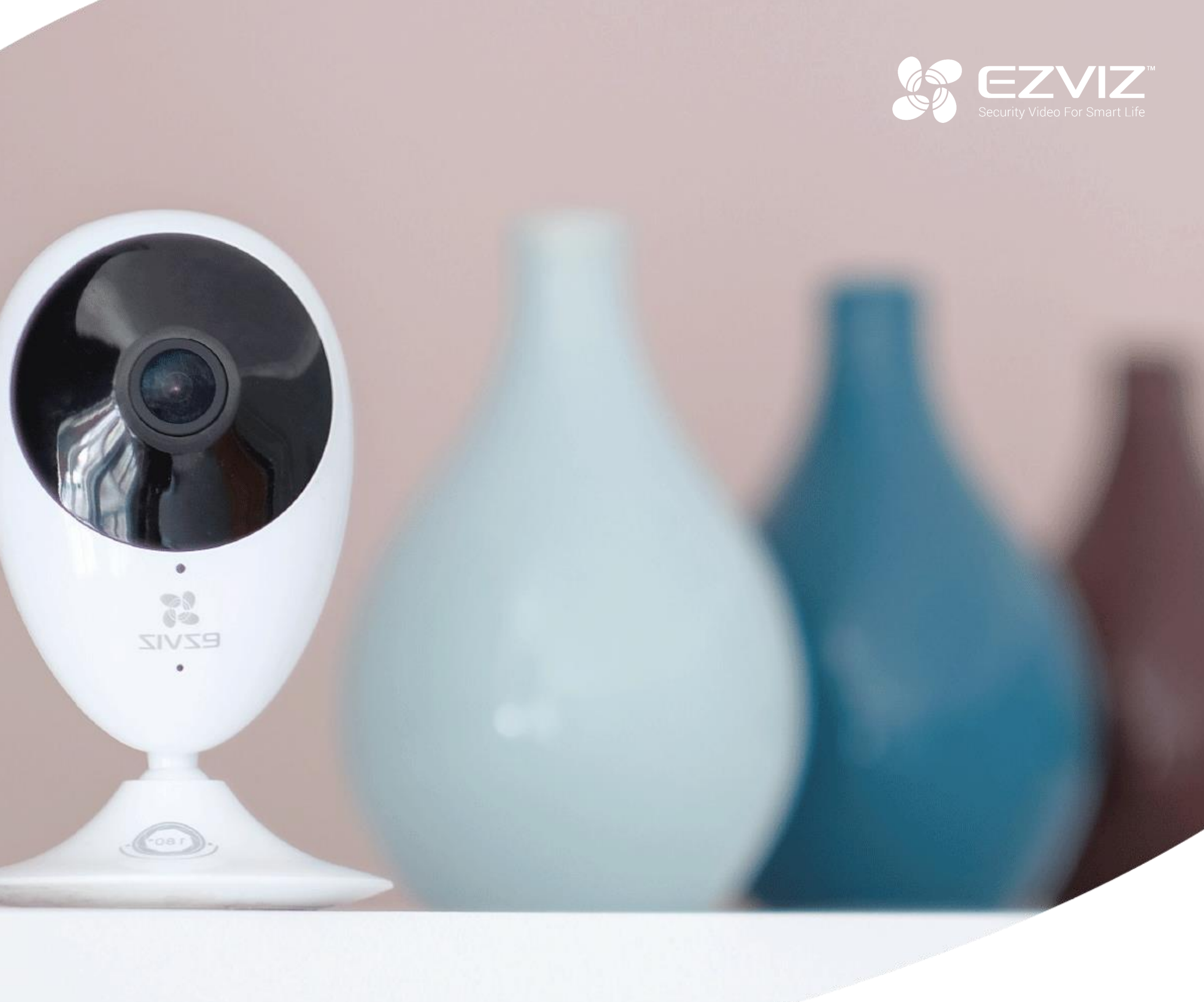

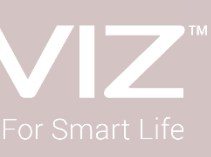

#### Camera

| Image Sensor      | 1/2.7" Progressive Scan CMOS                                     |
|-------------------|------------------------------------------------------------------|
| Shutter Speed     | Self-adaptive shutter                                            |
| Lens              | 2.8 mm @ F1.6, view angle: 105° (Horizontal), 120°<br>(Diagonal) |
| Min. Illumination | color night vision, 0.0005 lux                                   |
| Lens Mount        | M8                                                               |
| DNR               | 3D DNR                                                           |
| WDR               | Digital WDR                                                      |

#### Compression

| Video Compression | H.264 / H.265                              |
|-------------------|--------------------------------------------|
| Video Bit Rate    | Ultra-HD; HD; Standard. Adaptive bit rate. |

#### Image

| ſ | Max. Resolution | 1920 × 1080                                            |
|---|-----------------|--------------------------------------------------------|
|   | Frame Rate      | 50Hz: 25fps; Self-Adaptive during network transmission |
|   | BLC             | Supports                                               |
| V |                 |                                                        |

#### Network

| C |                                |                                                                  |
|---|--------------------------------|------------------------------------------------------------------|
|   | Smart Alarm                    | Motion detection, human shape detection, vehicle shape detection |
|   | Setup Motion Detection<br>Area | Supports                                                         |
|   | Wi-Fi Pairing                  | AP paring                                                        |
|   |                                |                                                                  |

| Protocol<br>Interface Protocol | EZVIZ cloud proprietary protocol<br>EZVIZ cloud proprietary protocol      |
|--------------------------------|---------------------------------------------------------------------------|
| Interface                      |                                                                           |
| Storage                        | Micro SD card slot (Max. 256 GB)                                          |
| Wired Network                  | RJ45 X 1 (10M/100M self-adaptive Ethernet port)                           |
| Wi-Fi                          |                                                                           |
| Standard                       | IEEE802.11b/g/n                                                           |
| Frequency Range                | 2.4 GHz ~ 2.4835 GHz                                                      |
| Channel Bandwidth              | Supports 20 MHz                                                           |
| Security                       | 64 / 128-bit WEP, WPA / WPA2, WPA-PSK / WPA2-PSK                          |
| Transmission Rate              | 11b: 11 Mbps, 11g: 54 Mbps, 11n: 144 Mbps                                 |
| General                        |                                                                           |
| Operating Conditions           | -30°C to 60°C (-22°F to 140°F ), humidity 95% or less<br>(non-condensing) |
| Power Supply                   | DC 12V±10%                                                                |
| Power Consumption              | Max. 12W                                                                  |
| IR Range                       | Max. 30 meters (98.43 feet)                                               |
| IP Grade                       | IP67                                                                      |
| Dimensions                     | 72 x 72 x 150 mm (2.83 x 2.83 x 5.9 inch)                                 |
| Packaging Dimensions           | 253.5 x 111.5 x 93.5 mm (9.98 x 4.39 x 3.68 inch)                         |
| Weight                         | 425g (0.94 lb)                                                            |

e

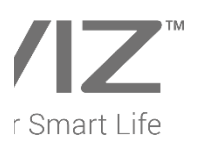

# Thank You

For more information, visit https://www.ezvizlife.com/ Join the EZVIZ communities on Facebook, Instagram, Twitter and YouTube (@ezviz\_global)

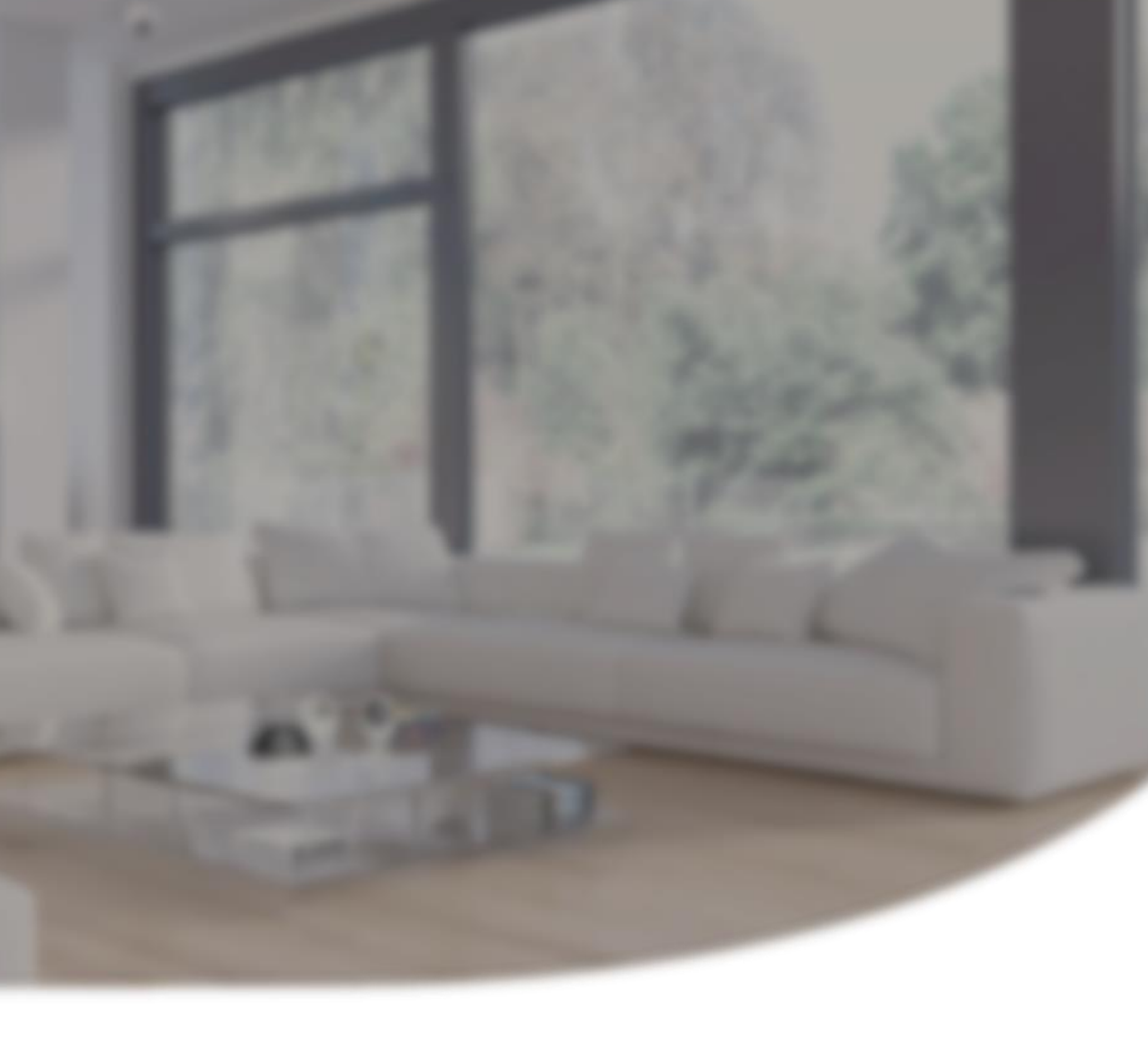

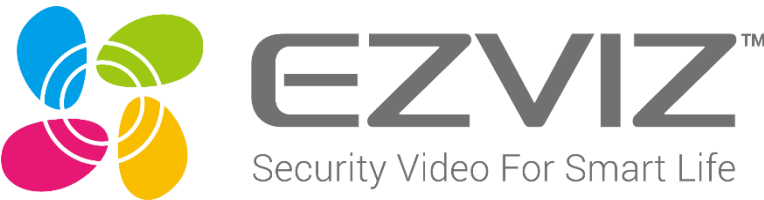